# **I/İTMO**

С.М. Власов, В.А. Жданов, А.А. Маргун, К.А. Зименко, Л. Сулейман, Д.А. Галкина

### ПРОГРАММИРОВАНИЕ STM32 HA HAL. ЧАСТЬ 1

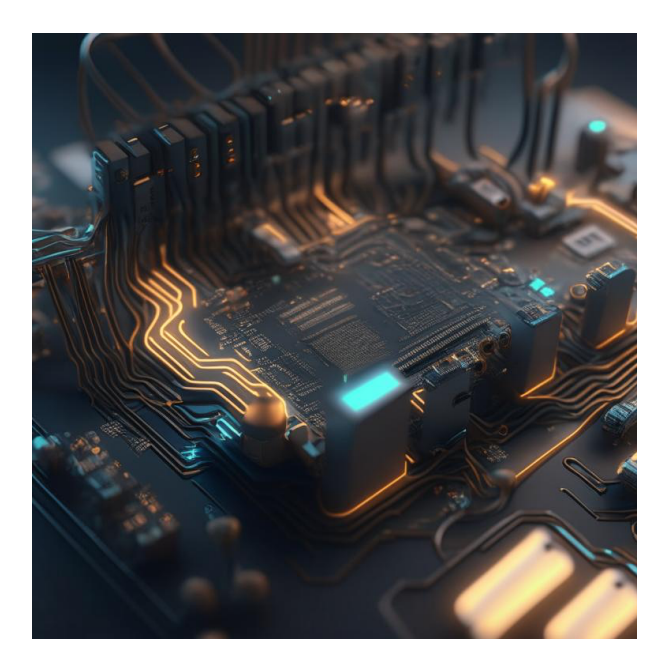

Санкт-Петербург 2025

#### МИНИСТЕРСТВО НАУКИ И ВЫСШЕГО ОБРАЗОВАНИЯ РОССИЙСКОЙ ФЕДЕРАЦИИ

университет итмо

#### С.М. Власов, В.А. Жданов, А.А. Маргун, К.А. Зименко, Л. Сулейман, Д.А. Галкина ПРОГРАММИРОВАНИЕ STM32 НА НАL. ЧАСТЬ 1

ЛАБОРАТОРНЫЙ ПРАКТИКУМ

#### РЕКОМЕНДОВАНО К ИСПОЛЬЗОВАНИЮ В УНИВЕРСИТЕТЕ ИТМО

по направлению подготовки 15.03.06 «Мехатроника и робототехника», 27.03.04 «Управление в технических системах» в качестве учебного пособия для реализации основных профессиональных образовательных программ высшего образования бакалавриата

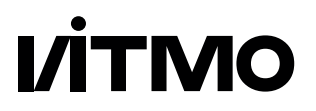

Санкт-Петербург 2025 С.М. Власов, В.А. Жданов, А.А. Маргун, К.А. Зименко, Л. Сулейман, Д.А. Галкина. Программирование STM32 на HAL. Часть 1. — Санкт-Петербург: Университет ИТМО, 2025. — 38 с.

#### Рецензент:

И.А. Бжихатлов, к.т.н., факультет систем управления и робототехники, Университет ИТМО, Санкт-Петербург, Россия.

В лабораторном практикуме рассматриваются физические основы дискретных электронных компонентов, их принципы работы и принципы построения простейших электронных схем.

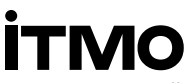

**Университет ИТМО** (Санкт-Петербург) национальный исследовательский университет, ведущий вуз России области информационных, фотонных И биохимических технологий. Альма-матер победителей международных соревнований по программированию: ICPC (единственный в мире семикратный чемпион), GoogleCode Jam, Facebook Hacker Cup, Яндекс.Алгоритм, Russian Code Cup, Topcoder Ореп и др. Приоритетные направления: IT и искусственный интеллект, фотоника, робототехника, квантовые коммуникации, трансляционная медицина, Life Sciences, Art & Science, Science Communication. Входит в ТОП-100 по направлению «Автоматизация и управление» Шанхайского предметного рейтинга (ARWU) и занимает 74 место в мире в британском предметном рейтинге QS по компьютерным наукам (Computer Science and InformationSystems). Представлен в мировом ТОП-200 по телекоммуникационным технологиям (Telecommunication engineering), а также в ТОП-300 по нанонаукам и нанотехнологиям (Nanoscience & Nanotechnology) ARWU. Входит в ТОП-200 по инженерным наукам (Engineering and Technology), в ТОП-300 по физике и астрономии (Physics & Astronomy), наукам о материалах (Materials Sciences), а также по машиностроению, аэрокосмической и промышленной инженерии (Mechanical, Aeronautical & Manufacturing Engineering) рейтинга QS. Лидер проекта «Приоритет – 2030».

© Университет ИТМО, 2025 © С.М. Власов, В.А. Жданов, А.А. Маргун, К.А. Зименко, Л. Сулейман, Д.А. Галкина, 2025

#### содержание

| Введение                                               | 4  |
|--------------------------------------------------------|----|
| Начало работы в среде разработки STM32CubeIDE          | 5  |
| Знакомство со средой разработки                        | 7  |
| Лабораторная работа №1                                 | 10 |
| Цель работы                                            | 10 |
| Аппаратное обеспечение                                 | 10 |
| Программное обеспечение                                | 10 |
| Общие сведения                                         | 10 |
| Порядок выполнения                                     | 10 |
| Контрольные вопросы:                                   | 16 |
| Лабораторная работа №2                                 | 17 |
| Цель работы                                            | 17 |
| Аппаратное обеспечение                                 | 17 |
| Программное обеспечение                                | 17 |
| Порядок выполнения                                     | 17 |
| Контрольные вопросы:                                   | 19 |
| Лабораторная работа №3.                                | 20 |
| Цель работы                                            | 20 |
| Аппаратное обеспечение                                 | 20 |
| Программное обеспечение                                | 20 |
| Порядок выполнения                                     | 20 |
| Контрольные вопросы:                                   | 21 |
| Лабораторная работа №4                                 | 22 |
| Цель работы                                            | 22 |
| Аппаратное обеспечение                                 | 22 |
| Программное обеспечение                                | 22 |
| Порядок выполнения                                     | 22 |
| Контрольные вопросы:                                   | 23 |
| Список литературы                                      | 24 |
| Приложение А. Электрические схемы лабораторного стенда | 25 |

#### Введение

Данный лабораторный практикум предназначен для освоения дисциплин «Программирование микроконтроллеров», «Цифровая и микроконтроллерная техника» и «Цифровая техника систем управления» в рамках образовательных программ направлений подготовки 15.03.06 «Мехатроника и Робототехника» и 27.03.04 «Управление в технических системах».

Основной целью пособия является формирование V обучающихся знаний и практических навыков программирования микроконтроллеров STM32 с использованием среды разработки STM32CubeIDE. В пособии содержатся пошаговые инструкции и методические рекомендации по выполнению лабораторных работ, направленных на изучение периферийных интерфейсов, включая GPIO, UART, таймеры, ЦАП и АЦП. В процессе выполнения лабораторных работ обучающиеся приобретают умения по настройке и конфигурированию периферийных модулей микроконтроллеров STM32, работе с отладочной платой Nucleo-F446RE и встроенным программатором-дебаггером ST-LINK/V2, программированию на языке С с использованием библиотеки HAL, работе с интегрированной средой разработки STM32CubeIDE.

Выполнение лабораторных работ способствует формированию у студентов компетенций, включающих способность разрабатывать программное обеспечение для встроенных систем, навыки работы с периферийными устройствами микроконтроллеров и их конфигурации для решения прикладных задач, применение метолов лиагностики и отладки программного обеспечения способность встроенных систем.  $\mathbf{a}$ также анализу Κ И проектированию архитектуры программно-аппаратных комплексов на основе микроконтроллеров.

Для успешного выполнения лабораторных работ рекомендуется ознакомиться coследующими источниками: Reference STM32F446, содержащий подробное описание Manual для всех периферийных модулей и их регистров; Datasheet на микроконтроллер STM32F446RE, включающий информацию характеристиках устройства, параметрах работы 0 функциональности; Description of HAL and low-layer drivers, предоставляющее информацию о библиотеке аппаратной абстракции HAL и низкоуровневых драйверах LL, которые упрощают программирование периферий.

4

## Начало работы в среде разработки STM32CubeIDE

Создайте рабочую папку для проекта. Запустите STM32CubeIDE, в открывшемся окне задайте путь к вашей рабочей папке (Рисунок 1). В пути к рабочей папке и названии проекта не должно быть русских букв. В этой папке будут храниться все лабораторные работы.

| DE STM32C                                  | ibelDE Launcher                                                                                             | × |
|--------------------------------------------|----------------------------------------------------------------------------------------------------|---|
| Select a dir<br>STM32Cube                  | actory as workspace<br>IDE uses the workspace directory to store its preferences and development artifacts. |   |
| <u>W</u> orkspace:                         | E\Path\Workspace_Name                                                                                       |   |
| □ <u>U</u> se this a<br>▶ <u>R</u> ecent W | s the default and do not ask again<br>orkspaces                                                             |   |
|                                            | Launch Cancel                                                                                               |   |

Рисунок 1. Окно выбора рабочей папки

В появившемся окне (Рисунок 2) необходимо создать проект. Либо нажмите «Start new STM32 project», либо «File->New->STM32 Project».

| File | Edit Source Refactor Navigate  | Search Project | Run | Window Help                                                          |        |
|------|--------------------------------|----------------|-----|----------------------------------------------------------------------|--------|
|      | New                            | Alt+Shift+N >  | 6   | Makefile Project with Existing Code                                  |        |
|      | Open File                      |                | 6   | C/C++ Project                                                        |        |
| ۵,   | Open Projects from File System |                | IDE | STM32 Project                                                        |        |
|      | Recent Files                   | >              | нх  | STM32 Project from an Existing STM32CubeMX Configuration File (.ioc) |        |
|      | Close Editor                   | Ctrl+W         | 2   | Project                                                              |        |
|      | Close All Editors              | Ctrl+Shift+W   | 63  | Source Folder                                                        |        |
|      | Save                           |                | 63  | Folder                                                               |        |
|      | Save As.                       |                | C   | Source File                                                          |        |
|      | Save All                       | Ctrl+Shift+S   | h   | Header File                                                          |        |
| ~    | Revert                         |                | Ľ   | File from Template                                                   |        |
|      | Maure                          |                | G   | Class                                                                |        |
|      | Rename                         | E2             | 2   | Other                                                                | Ctrl+N |
|      | Pefrerb                        | ES             |     |                                                                      |        |
| -    | Convert Line Delimiters To     |                |     | , Your e                                                             |        |
|      |                                |                |     | infor                                                                |        |
| ۳    | Print                          | Ctrl+P         |     |                                                                      |        |

Рисунок 2. Стартовое окно

После открытия окна выбора конечного устройства (Рисунок 3) в поле «Commercial Part Number» необходимо ввести наименование микроконтроллера. Наименование контроллера можно найти на отладочной плате. Возможные варианты – STM32F446RET.

| CONTRACT AND A CONTRACT AND A C                                                                                                    | TUDT 1 State      TUDT 2 State      TUDT 2            |                                                                                                    | CUMPU hiters                                                                                                    |                                                                                                  | Features                                                                                                    | Block Disatam                                                                                                    | Dat                                                                                                    | n & Renout                                                                               | IC 65                                                                                                | Data                                                              | teedat                                                                                                    | 12                                                                                                    | Buy                                                                                                    |
|----------------------------------------------------------------------------------------------------|----------------------------------------------------------------------------------------------------|----------------------------------------------------------------------------------------------------|----------------------------------------------------------------------------------------------------|--------------------------------------------------------------------------------------------------|----------------------------------------------------------------------------------------------------|----------------------------------------------------------------------------------------------------|----------------------------------------------------------------------------------------------------|------------------------------------------------------------------------------------------|----------------------------------------------------------------------------------------------------|-------------------------------------------------------------------|----------------------------------------------------------------------------------------------------|----------------------------------------------------------------------------------------------------|----------------------------------------------------------------------------------------------------|
| Product mo     Product mo                                                                                                    | EVICAL STATUS     Status     Status               | Description         Instruction           Notice of Plank memory, 180 MHz CPU, ART Accessed on PPU, 121<br>Moyles of Plank memory, 180 MHz CPU, ART Accessed on PPU, 121<br>Moyles of Plank memory, 180 MHz CPU, ART Accessed on PPU, 121<br>Moyles of Plank memory, 180 MHz CPU, ART Accessed on PPU, 121<br>Moyles of Plank memory, 180 MHz CPU, ART Accessed on PPU, 121<br>Moyles of Plank memory, 180 MHz CPU, ART Accessed on PPU, 121<br>Moyles of Plank memory, 180 MHz CPU, ART Accessed on PPU, 121<br>Moyles of Plank memory, 180 MHz CPU, ART Accessed on PPU, 121<br>Moyles of Plank memory, 180 MHz CPU, ART Accessed on PPU, 121<br>Moyles of Plank memory, 180 MHz CPU, ART Accessed on PPU, 121<br>Moyles of Plank memory, 180 MHz CPU, ART Accessed on PPU, 121<br>Moyles of Plank memory, 180 MHz CPU, ART Accessed on PPU, 121<br>Moyles of Plank memory, 180 MHz CPU, ART Accessed on PPU, 121<br>Moyles of Plank memory, 180 MHz CPU, ART Accessed on PPU, 180<br>Moyles of Plank memory, 180 MHz CPU, 181 MHz CPU, 181 MHz CPU, 181 MHZ MHZ CPU, 181 MHZ MHZ MHZ MHZ MHZ MHZ MHZ MHZ MHZ MHZ                                                                                                    |                                                                                                    |                                                                                                  | STMDE4 Series                                                                                                    |                                                                                                    |                                                                                                    |                                                                                          |                                                                                                    |                                                                   |                                                                                                    |                                                                                                    |                                                                                                    |
| PRIODECT INFO     STATUSZPARARETO     High-performance housedation link, Am Contrast All core with DBP and PPU, a status and PPU, a status                                                                                                    | STM0274446EET     Second Part House Resolution line, Area Cartes Machine Line and Part At Construction Day and Party 1, 122     Second Party and Party 1, 122     Second Party 1, 122     Second Party 1, 123     Second Party 1, 123     Second            | STM32F446850 STM32F446850 STM32F446850 STM32F446850 STM32F446850 STM32F446850 STM32F446850 STM32F446850 STM32F44685 STM32F44685 STM32F44685 STM32F44685 STM32F44685 STM32F44685 STM32F4468 STM32F4468 STM32F446 STM32F4468 STM32F4468 STM32F446 STM32F4468 STM32F446 STM32F446 STM32F44 STM32F446 STM32F446 STM32F446 STM32F446 STM32F446 STM32F446 STM32F446 STM32F446 STM32F446 STM32F446 STM32F446 STM32F446 STM32F446 STM32F446 STM32F446 STM32F446 STM32F446 STM32F446 STM32F446 STM32F446 STM32F446 STM32F44 STM32F44 STM32F44 STM32F44 STM32F44 STM32F44 STM32F44 STM32F44 STM32F44 STM32F44 STM32F44 STM32F44 STM32F44 STM32F4 STM32F44 STM32F4 STM32F44 STM32F4 STM32F4 STM32F4 STM32F4 STM32F4 STM32F4 STM32F4 STM32F4 STM32F4 STM32F4 STM32F4 STM32F STM32F STM32F STM32F STM32F STM32F STM32F STM32F ST   | Part Number STM32F446RET                                                                                                    | ✓ ☆                                                                                              | STINSET & Series                                                                                                    |                                                                                                    |                                                                                                    |                                                                                          |                                                                                                    |                                                                   |                                                                                                    |                                                                                                    |                                                                                                    |
| NELLOYY                                                                                                    | Constraint of the set of the set of the           | SUGV         >>           GER         >>           MADD         >>           MADD         >>         >>           MADD         >>         >>         >>         >>         >>         >>         >>>         >>>         >>>>         >>>>>>>>>>>>>>>>>>>>>>>>>>>>                                                                                                    | PRODUCT INFO                                                                                                    |                                                                                                  | STM32F446RET6                                                                                                    | High-performa<br>Kbytes of Flas                                                                                                    | ince found<br>in memory                                                                                    | iation lin<br>r, 180 MH                                                                  | e, Arm Cor<br>iz CPU, AR                                                                             | tex-M4 core<br>T Accelerat                                        | or, Dual Q                                                                                                    | and FPU, 6<br>SPI                                                                                                    | 512                                                                                                    |
| NEXIOO*         >>         Current term         >>         Current term         >>         Current term         Current term         >>         Current term         >>         Current term         Current term <t< td=""><td>Constraints or middle     Constraints or middle     Constraints or middle     Constraints or middle     Constraints or middle     Constraints     Constraints     Constra</td><td>SUGY         &gt;&gt;           BILE         Provide III mass probability         Provide III mass probability         Provide IIII mass probability         Provide IIII mass probability         Provide IIII mass probability         Provide IIII mass probability         Provide IIII mass probability         Provide IIII mass probability         Provide IIII mass probability         Provide IIII mass probability         Provide IIII mass probability         Provide IIIII mass probability         Provide IIIII mass probability         Provide IIIIIIIIIIIIIIIIIIIIIIIIIIIIIIIIIIII</td><td></td><td></td><td>(779)</td><td>Unit Price for 10kU (</td><td>US\$): 5.0897</td><td></td><td></td><td>-</td><td></td><td></td><td></td></t<> | Constraints or middle     Constraints or middle     Constraints or middle     Constraints or middle     Constraints or middle     Constraints     Constraints     Constra           | SUGY         >>           BILE         Provide III mass probability         Provide III mass probability         Provide IIII mass probability         Provide IIII mass probability         Provide IIII mass probability         Provide IIII mass probability         Provide IIII mass probability         Provide IIII mass probability         Provide IIII mass probability         Provide IIII mass probability         Provide IIII mass probability         Provide IIIII mass probability         Provide IIIII mass probability         Provide IIIIIIIIIIIIIIIIIIIIIIIIIIIIIIIIIIII                                                                                                    |                                                                                                    |                                                                                                  | (779)                                                                                                    | Unit Price for 10kU (                                                                                                    | US\$): 5.0897                                                                                              |                                                                                          |                                                                                                    | -                                                                 |                                                                                                    |                                                                                                    |                                                                                                    |
| NUME         >         Image: Control of the second second                                                                                                    | The STALST-FARGE_Encode and based on the Insylpation manage Am <sup>2</sup> Outer. M 12:20 HSSC cere spenting at a requirey of up to 150 MET. The Content Content and program of the Insylpation management of the STALST-FARGE_Encode and program of the Outer State of the Insylpation management of the STALST-FARGE_Encode and program of the Outer State of the Insylpation management of the STALST-FARGE_Encode and program of the Outer State of the Institute of the Institute of Institute of Institute o | ESE NOTAXIE     Constraints     Constraints     Constrain       | MEMORY                                                                                                    |                                                                                                  | Product is in mass production                                                                                                    | Board MICLEDIES                                                                                                    | ANDE                                                                                                    |                                                                                          |                                                                                                    | LOFP 6                                                            | 4 10x10x1.4 mr                                                                                                    |                                                                                                    |                                                                                                    |
| ANALOG         >>           ORGENERTISHAGE         >>           DERINUL SANGOY FOR STATUS         >>           DERINUL SANGOY FOR STATUS         >>           DER                                                                                                    | The STURY-FAUCE device an state of the fing-performance AM 2004 REC core spectra at a Stepary of the bit form. The Origin AL 2004 REC core spectra at a Stepary of the bit form. The Origin AL 2004 REC core spectra at a Stepary of the Bit form. The Origin AL 2004 REC core spectra at a Stepary of the Bit form. The Origin AL 2004 REC core spectra at a Stepary of the Bit form. The Origin AL 2004 REC core spectra at a Stepary of the Bit form. The Origin AL 2004 REC core spectra at a Stepary of the Bit form. The Origin AL 2004 REC core spectra at a Stepary of the Bit form. The Origin AL 2004 REC core spectra at a Stepary of the Bit form. The Origin AL 2004 REC core spectra at a Stepary of the Bit form. The Origin AL 2004 REC core spectra at a Stepary of the Bit form. The Origin AL 2004 REC core spectra at a Stepary of the Bit form. The Origin AL 2004 REC core spectra at a Stepary of the Bit form. The Origin AL 2004 REC core spectra at a Stepary of the Bit form. The Origin AL 20           | MLDS         The TRUST / MUCE device an based on the type entremance Am <sup>®</sup> Cost <sup>®</sup> - MLD 4000C concerning and a type entremain of the type entremance and a type entremain of the type entremance and a type entremain of the type entremain of the type entre              | TIMER                                                                                                    | >                                                                                                |                                                                                                    |                                                                                                    |                                                                                                    |                                                                                          |                                                                                                    |                                                                   |                                                                                                    |                                                                                                    |                                                                                                    |
| ARACULO ARACULOR INTERFACE ARACULAR INTERFACE ARACULAR INTERFACE ARACU                                                                                                    | to 100 kmC has due to be the standard standard stand           | ULUU         Lt         To Status         Annual Status         To Status         To Sta                                                                                                    |                                                                                                    |                                                                                                  | The STM32F446xC/E devices                                                                                                    | are based on the hig                                                                                                    | ph-performan                                                                                               | ice Arm <sup>®</sup> C                                                                   | Contex®-M4 32                                                                                        | 2-bit RISC core                                                   | operating at                                                                                                    | a frequency                                                                                                    | of up                                                                                                    |
| COMMARGENOIS INTEGRACE         >>           USB HTERSH ALGONY THEREFACE         >>           DETERSIL MEMORY THEREFACE         >>           DETERSIL MEMORY THEREFACE         >>>           DETERSIL MEMORY THEREFACE         >>>           DETERSIL MEMORY THEREFACE         >>>                                                                                                    | Construction of the second second secon           | AMARADATION (1995/ACC)         >           INTERPACE         >           INTERPACE         >                                                                                                    | ANALOG                                                                                                    |                                                                                                  | to 180 MHz. The Cortex-M4 co                                                                                                    | ire features a floating                                                                                                    | point unit (i                                                                                              | PU) single                                                                               | precision su                                                                                         | oporting all Arr                                                  | n <sup>®</sup> single-pre                                                                                                    | cision data-                                                                                                    |                                                                                                    |
| USE INTERVACE USE INTERVACE US                                                                                                    | The STUDY-BUCE device incorporate https:-peed embodied memorys (Full memory up to 212 bytes, up to 123 bytes of<br>Study, lip to 13 bytes (Study, Study, and Antone memory efficient memory up to 212 bytes, up to 123 bytes of<br>Study, lip to 13 bytes (Study, Study, and Study, Study, St                 | HITEPACE     The TINDO'4 MCCC device incorporate traj-speciel emotopace (than speciel) and project emotopace (than speciel) and project emotopace (than sp       | COMPANY INCOMENTATION INTERFACE                                                                                                    | >                                                                                                | enhances application security.                                                                                                    | ara types, it also impe                                                                                                    | ements a full                                                                                              | set or USP                                                                               | - instructions                                                                                       | and a memory                                                      | protection un                                                                                                    | in (MPO) that                                                                                                    |                                                                                                    |
| UIII NITEYSZE                                                                                                    | Example 1 and 2 and 2 and           | a HISPACE a HISPACE b HISPACE b HIS   | COMMUNICATION INTERPACE                                                                                                    |                                                                                                  | The OTTODE LOCATE AND INC.                                                                                                    | In a second state in the second                                                                                                    | ad embedde                                                                                                 | ed memorie                                                                               | es (Flash men                                                                                        | tory up to 512                                                    | Ktyles, up to                                                                                                    | 128 Kbytes                                                                                                    | to                                                                                                    |
| EXERCISE         All devices definitions? EXERCISE. In the Use principle grants purpose 154 times including the PMM times to inter 254 ACOS, the DALs, a law paper RTC, being principle grants and grants and times. The term of the term of term of term of term                                                                                                    | A device drift here: 15 de ACG. Les DuCa, les pour HTC, teute general-purpose 15 dit times neutrals teo PAM times for<br>devic centre, tre averal-avoide 25 di Hinst, and teo PAM times for<br>devic centre, tre averal-avoide 25 di Hinst, and the second averal-avoide 26 di Hinst, and the second averal-avoide 26 di Hinst, and the second averal-avoide 26 di Hinst, and the second averal-avoide 26 di Hinst, and the second averal-avoide 26 di Hinst, and the second averal-avoide 26 di Hinst, and the second averal-avoide 26 di Hinst, and the second averal-avoide 26 di Hinst, and the second averal-avoide 26 di Hinst, and the second averal-avoide 26 di Hinst, and the second averal-avoide 26 di Hinst, and the second averal-avoide 26 di Hinst, and the second averal-avoide 26 di Hinst, and the second averal-avoide 26 di Hinst, and the second avoide 26 di Hinst, and the second avoide 26 di Hinst, a  | TERMUL MEMORY HTTSPACE     Af descend off time 12 k4 AGO, bit DAS, a bit gover RTC, heldin general grapping 16 bit times including the PMM times for<br>index cells to be even all sources 2 k4 AGO, bit DAS, a bit gover RTC, heldin general grapping 16 bit times including the PMM times for<br>index cells to be even all sources 2 k4 AGO, bit DAS, a bit gover RTC, heldin general grapping 16 bit times including the PMM times for<br>index cells to be even all sources 2 k4 AGO, bit DAS, a bit gover RTC, heldin general grapping 16 bit times including the PMM times for<br>index cells to be even all sources 2 k4 AGO, bit DAS, a bit gover RTC, heldin general grapping 16 bit times including the PMM times for<br>index cells to be even all sources 2 k4 AGO, bit DAS, a bit gover RTC, heldin general grapping 16 bit times including the PMM times for<br>index cells to be even all sources 2 k4 AGO, bit DAS, a bit gover RTC, helding general grapping 16 bit times including the PMM times for<br>index cells to be even all sources 2 k4 AGO, bit DAS, a bit gover RTC, helding general grapping 16 bit times including the PMM times for<br>index cells to be even all sources 2 k4 AGO, bit DAS, a bit gover RTC, helding general grapping 16 bit times including the PMM times for<br>index cells to be even all sources 2 k4 AGO, bit DAS, and bit gover RTC, helding sources index all sources 2 k4 AGO, bit DAS, and bit gover RTC, helding sources index all sources 2 k4 AGO, bit DAS, and bit gover RTC, helding sources index all sources 2 k4 AGO, bit DAS, and bit gover RTC, helding sources index all sources 2 k4 AGO, bit DAS, and bit gover RTC, helding sources index all sources 2 k4 AGO, bit DAS, and bit gover RTC, helding sources index all sources 2 k4 AGO, bit DAS, and bit gover RTC, helding sources index all sources 2 k4 AGO, bit DAS, and bit gover RTC, helding sources index all sources 2 k4 AGO, bit DAS, and bit gover RTC, helding sources index all sources 2 k4 AGO, bit DAS, and bit gover RTC, helines sources all sources 2 k4 AGO, bit DAS, and bit gove | COmmonio Auron InflERPAGE                                                                                                    |                                                                                                  | The STM32F446%C/E devices                                                                                                    | incorporate nigh-spe                                                                                                    |                                                                                                    |                                                                                          |                                                                                                    |                                                                   |                                                                                                    |                                                                                                    |                                                                                                    |
| Disset         Comment of the second survey 52 kit mers.           ORER FIETHING         MODADERA List & Rems         Index control, the second survey 52 kit mers.           MODADERA List & Rems         Index control, the second survey 52 kit mers.         Index control, the second survey 52 kit mers.           SOLRAPICS         Disset         Comment of this         Particle         Sollary           SOLRAPIC         Disset         Comment of this         Particle         Sollary           SOLRAPIC         Disset         Sollary         Comment of this         Particle         Sollary           SOLRAPICS         Disset         Sollary         Comment of this         Particle         Sollary         Comment of this           OFER FIRINEENL         Disset         Sollary         Sollary         Comment of this         Sollary         Comment of this         Sollary         Comment of this         Sollary         Comment of this         Sollary         Comment of this         Sollary         Comment of this         Sollary         Comment of this         Sollary         Comment of this         Sollary         Comment of this         Sollary         Comment of this         Sollary         Comment of this         Sollary         Comment of this         Sollary         Comment of this         Sollary         Comment of this         <                                                                                                    | Inducromov. No operate purpose 32 of times.      MOUMPIn last. Lares     MOUMPIn last. Lares     MOUMPIN last. Lares     Oromove altroit for the denove Average-Spectrosci-C, Back S, Pasage S, Pasage S,           | Operation 2010 AC2         Instruct controls to general controls 20 4011mers.           RES INTERVACE         Active Address of the control of 20 4011mers.           MICINARIO         Active Address of the control of 20 4011mers.           CORTY         O           O         MICINARIOFICATION           CORTY         O           O         MICINARIOFICATION           Distribution of the control of 20 4011mers.           Distribution of the control of 20 4011mers.           Distribution of the control of 20 4011mers.           Distribution of the control of 20 4011mers.           Distribution of the control of 20 4011mers.           Distribution of the control of 20 4011mers.           Distribution of 20 4011mers.           Distribution of 20 4011mers.           Distribution of 20 4011mers.           Distribution of 20 4011mers.           Distribution of 20 4011mers.           Distribution of 20 4011mers.           Distribution of 20 4011mers.           Distribution of 20 4011mers.           Distribution of 20 4011mers.           Distribution of 20 4011mers.           Distribution of 20 4011mers.           Distribution of 20 4011mers.           Distribution of 20 4011mers.           Distribution of 20 40111mers.           Di <td< td=""><td>USB INTERFACE</td><td>&gt;</td><td>SRAM), up to 4 Kbytes of back</td><td>kup SRAM, and an en</td><td>densive rang</td><td>e of enhar</td><td>nced I/Os and</td><td>peripherals co</td><td>sinected to a</td><td>IO APB DUses</td><td>s, ewo</td></td<>                                                                                                    | USB INTERFACE                                                                                                    | >                                                                                                | SRAM), up to 4 Kbytes of back                                                                                                    | kup SRAM, and an en                                                                                                    | densive rang                                                                                               | e of enhar                                                                               | nced I/Os and                                                                                        | peripherals co                                                    | sinected to a                                                                                                    | IO APB DUses                                                                                                    | s, ewo                                                                                                    |
| OPER RTERVAZ         >           DAPNES         >           DAPNES         >           DEVENDS         >           COMMENTS         Particle Interview           COMMENTS         PROVER INTERVIEW           OF RESTREETS         STRUCK44-Annue A Street           OF STRUCK444EETS         STRUCK44-Annue A Street           OF STRUCK444EETS         STRUCK44-Annue A Street           OF STRUCK444EETS         STRUCK44-Annue A Street           OF STRUCK444EETS         STRUCK44-Annue A Street           OF STRUCK444EETS         STRUCK44-Annue A Street                                                                                                    | D         Description         Description         Description           2         Commentative bits         Particle         Description         Description                                                                                                    | Disk ND2PACE         Atthe         Disk ND2PACE         Disk ND2PACEE         Disk ND2PACEE         Disk ND2PACEE         Disk                                                                                                    | USB INTERFACE                                                                                                    | >                                                                                                | SRAM), up to 4 Kbytes of back<br>AHB buses and a 32-bit multi-<br>All devices offer three 12-bit A                                                                                                    | Incorporate nigh-spe<br>kup SRAM, and an er<br>AHB bus matrix.<br>(DCs. two DACs. a low                                                                                                    | densive rang                                                                                               | e of enhar                                                                               | nced I/Os and<br>eneral-purpos                                                                       | peripherals co                                                    | including two                                                                                                    | PWM timers                                                                                                    | for                                                                                                    |
| GRPHADS         MCIL:MPIA (all 4 Allema         MCIL:MPIA (all 4 Allema         MCIL:MPIA (allema) (allema         MCIL:MPIA (allema) (allema)                                                                                                    | MCUs/MPUs Last 4 items                                                                                                    | MCM/ME/Let 4 iner         Image and the second as a second as a second                                  | USB INTERFACE<br>EXTERNAL MEMORY INTERFACE                                                                                                    | >                                                                                                | AHB buses and a 32-bit multi-<br>All devices offer three 12-bit A<br>motor control, two general-pur                                                                                                    | Incorporate nigh-spe<br>kup SRAM, and an er<br>AHB bus matrix.<br>(DCs. two DACs, a low<br>pose 32-bit timers.                                                                                                    | densive rang<br>w-power RTC                                                                                | e of enhar<br>3. twelve ge                                                               | nced I/Os and<br>eneral-purpos                                                                       | peripherals co<br>e 16-bit timers                                 | sincluding two                                                                                                    | PWM timers                                                                                                    | for                                                                                                    |
| GBUPHCG         -         Comment/Fill         India         Entropy Company         Entropy Company         Entropy Comp                                                                                                    | *         Commercial Partilio         Particio         Betternical         Monaching_m2[pint Price 1_x]         Date:         X         Fault         6           >         ☆         STM32F445RET6         STM32F44_Active         5 (887)         Moticion446         LOPP 64 1.         512 48/yets         128 48/yets         128 48/yets                                                                                                    | OpenCIC         0         Compared Feats         Factors         Result         Compared Feats         Factors         Result         Compared Feats         Factors         Result         Factors         Result         Factors         Result         Factors         Result         Factors         Result         Factors         Result         Factors         Factors                                                                                                    |                                                                                                    | ><br>>                                                                                           | SRAM), up to 4 Kbytes of back<br>AHB buses and a 32-bit multi-<br>All devices offer three 12-bit A<br>motor control, two general-pur                                                                                                    | Incorporate nigh-spe<br>kup SRAM, and an er<br>AHB bus matrix.<br>JDCs, two DACs, a low<br>pose 32-bit timers.                                                                                                    | densive rang<br>n-power RTC                                                                                | e of enhar<br>3. twelve ge                                                               | nced I/Os and<br>eneral-purpos                                                                       | peripherals co<br>e 16-bit timers                                 | sincluding two                                                                                                    | PWM timers                                                                                                    | for                                                                                                    |
| SECURITY         0         DIMINGHAGES         STM024L Acres         SEM1         COUPS ALL         STM024L Acres         SEM1         COUPS ALL         STM024L Acres         STM024L Acres                                                                                                    | ) ☆ STM32F446RET6 STM32F44Active 5.0897 WELCOF44. LQFP 64 1 512 kBytes 128 kBytes                                                                                                    | SCORTY         >         0         BIX02F44 ARM         SCORTY         x=0000 (2014) (2014) (20                                                                      | USB INTERFACE<br>EXTERNAL MEMORY INTERFACE<br>OTHER INTERFACE                                                                                                    | ><br>><br>MCIn                                                                                   | SRAM, up to 4 Royes of back<br>SRAM, up to 4 Royes of back<br>AHB buses and a 32-bit multi-<br>All devices offer three 12-bit A<br>motor control, two deneral-pur                                                                                                    | Incorporate night-spe<br>kup SRAM, and an en<br>AHB bus matrix.<br>DCs, two DACs, a low<br>pose 32-bit timers.                                                                                                    | densive rang<br>a-power RTC                                                                                | e of enhar<br>3. twelve ge                                                               | nced I/Os and                                                                                        | peripherals co<br>e 16-bit timers                                 | s including two                                                                                                    | PWM timers                                                                                                    | for                                                                                                    |
| Image: STM22F44RetTer         STM22F44         Active         5.0937         L02P 64         5.12 Mp/se           OTHER PERPHERAL         Image: STM22F44         STM22F44         STM22F44         Active         5.465         L02P 64         5.12 Mp/se           OTHER PERPHERAL         Image: STM22F44         STM22F44         Active         5.465         L02P 64         5.12 Mp/se           OTHER MEMORYTP         STM22F44         Active         5.465         L02P 64         5.12 Mp/se                                                                                                    |                                                                                                    | Φ         STM25444EFTRR         STM25444.         Active         5 (987)         LOPP 44.1.         50 (98)           TER PERPHERAL         >         Δ         STM25444.         Active         5 (987)         LOPP 44.1.         50 (98)         20 (98)         20 (98)         20 (98)         20 (98)         20 (98)         20 (98)         20 (98)         20 (98)         20 (98)         20 (98)         20 (98)         20 (98)         20 (98)         20 (98)         20 (98)         20 (98)         20 (98)         20 (98)         20 (98)         20 (98)         20 (98)         20 (98)         20 (98)         20 (98)         20 (98)         20 (98)         20 (98)         20 (98)         20 (98)         20 (98)         20 (98)         20 (98)         20 (98)         20 (98)         20 (98)         20 (98)         20 (98)         20 (98)         20 (98)         20 (98)         20 (98)         20 (98)         20 (98)         20 (98)         20 (98)         20 (98)         20 (98)         20 (98)         20 (98)         20 (98)         20 (98)         20 (98)         20 (98)         20 (98)         20 (98)         20 (98)         20 (98)         20 (98)         20 (98)         20 (98)         20 (98)         20 (98)         20 (98)         20 (98)         20 (98)         2                                                                                                    | USB INTERFACE<br>EXTERNAL MEMORY INTERFACE<br>OTHER INTERFACE<br>GRAPHICS                                                                                                    | ><br>><br>> MCUs                                                                                 | SRAM, up to 4 Koytes of bein<br>SRAM, up to 4 Koytes of bein<br>AHB buses and a 32-bit multi-<br>All devices offer three 12-bit A<br>motor control. two deneral-our                                                                                                    | Incorporate nign-spe<br>kup SRAM, and an en<br>AHB bus matrix.<br>DCs. two DACs, a low<br>pose 32-bit timers.                                                                                                    | densive rang<br>«-power RTC<br>splay similar i                                                             | e of enhar<br>2, twelve ge<br>Iems                                                       | nced I/Os and<br>eneral-purpos                                                                       | e 16-bit timers                                                   | sincluding two                                                                                                    | PWM timers                                                                                                    | for                                                                                                    |
| OTHER PERPHERAL         >         ☆         STM22F44RET7         STM22F44                                                                                                    | STM32F446ME16TM STM32F44 Active 5.0897 LQFP 64 1 512 kBytes 128 kBy                                                                                                    | HER PERPHERAL >><br>☆ STM227446RET7 STM22744. Active 5.446 LQFP 64 1 512 kB/xos 128 kB/<br>☆ STM227444RET7TR STM22744. Active 5.446 LQFP 64 1 512 kB/xos 128 kB/                                                                                                    |                                                                                                    | ><br>><br>><br>> MCUs                                                                            | STANL, UP 4 KOVES of back<br>SRAML, UP 4 KOVES of back<br>ANB buses and a 32-bit multi-<br>all devices offer three 12-bit A<br>motor control. two general-pur<br>MPUs List: 4 items<br>Conneccul Part Ke<br>STM207445RETE                                                                                                    | Incorporate nign-spe<br>kup SRAM, and an ex<br>AHB bus matrix.<br>IDCs, two DACs, a low<br>pose 32-bit timers.                                                                                                    | densive rang<br>a-power RTC<br>oplay similar i<br>Reference<br>STM32F44                                    | e of enhar<br>2. twelve ge<br>lerns<br>Marketter<br>Active                               | nced I/Os and<br>eneral-purpos                                                                       | e 16-bit timers                                                   | Including two     Including two     Includi | PWM timers                                                                                                    | 6 Exp                                                                                                    |
| CONTRACTOR STATZENE Artis 5.445 LOED 51 1 512 bit Artic                                                                                                    | STM32F446RET7 STM32F44 Active 5.446 LQFP 64 1 512 kBytes 128 kBytes                                                                                                    | ☆ STM32F446RET7TR STM32F44 Active 5.446 LQFP 64 1 512 kBytes 128 kBytes                                                                                                    | USB NTERFACE<br>EXTERNAL NEMORY NTERFACE<br>OTHER NTERFACE<br>GRAPHICS<br>SECURITY                                                                                                    | ><br>><br>><br>><br>><br>MCUs                                                                    | SRADU, per La Kalon and La Kalon and Kalon and Kalon and Kalon | Introporate ngin-spin<br>kup SRAM, and an en<br>AHB bus matrix.<br>IDCs. Inv DACs, a lov<br>pose 32-bit limers.                                                                                                    | densive rang<br>n-power RTC<br>play similar i<br>Beference<br>STM32F44.<br>STM32F44.                       | e of enhar<br>2, twelve ge<br>Isrns<br>Markettiss<br>Active<br>Active                    | nced I/Os and<br>eneral-purpos<br>                                                                   | e 16-bit timers                                                   | Package     LOFP 64 1                                                                                                    | PWM timers                                                                                                    | <ul> <li>for</li> <li>Exp</li> <li>128 kB</li> <li>128 kB</li> </ul>                                                                                                    |
| a office were presedent of the presedent of the presedent                                                                                                    | ☆ STM32F446RET7TR STM32F44 Active 5.446 LQFP 64 1 512 kBytes 128 kBytes                                                                                                    |                                                                                                    | USB INTERFACE<br>USB INTERFACE<br>EXTERNAL MEMORY INTERFACE<br>OTHER INTERFACE<br>GRAPHICS<br>SECURITY<br>OTHER PERIFHERAL                                                                                                    | ><br>><br>><br>><br>><br>MCUs                                                                    | The ST M32F4480CE2 devices<br>SRAM, up to 4 X596s of back<br>AHB buses and a 32-bit multi-<br>AHB buses and a 32-bit multi-<br>Amble List: 4 items<br>MPUs List: 4 items<br>STM32F4486ET5<br>STM32F446EET5<br>STM32F446EET5                                                                                                    | Introporate ngin-spe<br>AND bus matrix.<br>DCS, two DACS, al too<br>pose 32-bit times.                                                                                                    | densive rang<br>n-power RTC<br>play similar i<br>Reference<br>STM32F44.<br>STM32F44.                       | e of enhar<br>, twelve ge<br>lerns<br>Marketing<br>Active<br>Active                      | 2003 5,0037<br>5,0037<br>5,0037                                                                      | peripherals co<br>e 16-bit limers<br>                             | Packape     LOEP 64 1 LOEP 64 1 LOEP 64 1                                                                                                    | PWM timers PWM timers 512 kBytes 512 kBytes 512 kBytes                                                                 | <ul> <li>two</li> <li>for</li> <li>Exp</li> <li>128 kB</li> <li>128 kB</li> <li>128 kB</li> </ul>                                                                                                    |
| PHYSICAL >                                                                                                    |                                                                                                    | IYSICAL >                                                                                                    | USB INTERFACE<br>EXTERNAL MEMORY INTERFACE<br>OTHER INTERFACE<br>GRAPHICS<br>SECURITY<br>OTHER PERIPHERAL                                                                                                    | ><br>><br>><br>><br>><br>MCUs                                                                    | The ST M32r4aboult berkes<br>SRAMU, op to 43056 of basis<br>ANS bases and a 32-bit multi-<br>ANS bases and a 32-bit multi-<br>ANS bases and a 32-bit multi-<br>notor control. No seneral-our<br>MPUs List: 4 items<br>Constructed Part Bases<br>STM22r446RETT<br>STM32r446RETT                                                                                                    | Introporate ngin-spec<br>Augus SRAM, and an en<br>AHB bus matrix.<br>DOS, two DACS, a low<br>pose 32-bit timers.                                                                                                    | densive rang<br>n-power RTC<br>play similar i<br>Boference<br>STM32F44<br>STM32F44<br>STM32F44<br>STM32F44 | e of enhar<br>, twelve ge<br>erns<br>Merketter<br>Active<br>Active<br>Active             | LICS and<br>eneral-purpos<br>5.0897<br>5.0897<br>5.445<br>5.445                                      | = 16-bit timers                                                   | Package     LOFP 64 1 LOFP 64 1 LOFP 64 1 LOFP 64 1 LOFP 64 1                                                                                                    | PWM timers<br>PWM timers<br>512 kBytes<br>512 kBytes<br>512 kBytes<br>512 kBytes<br>512 kBytes                         | <ul> <li>for</li> <li>for</li> <li>Exp</li> <li>128 kB</li> <li>128 kB</li> <li>128 kB</li> <li>128 kB</li> <li>128 kB</li> <li>128 kB</li> </ul>                                                                                                    |
|                                                                                                    |                                                                                                    |                                                                                                    | VARIMUMACUMAN INFERPACE<br>SIS INTERVACE<br>XITERVAL NEMORY INTERPACE<br>INFER INTERVACE<br>ECURITY<br>HER PERIPHERAL<br>HYSICAL                                                                                                    | ><br>><br>><br>><br>><br>><br>C                                                                  | The ST INSCI 4460UC before<br>SHAP to see the of 422-64 most<br>All devices offer three 12-64 A<br>motor control. two denerations<br>MPUs List 4 items<br>STM2244468E15<br>STM2244468E15<br>STM2244468E17TR                                                                                                    | Interpretate nagris-spectrum<br>pup SRAM, and an es<br>AHB bus matrix.<br>LOCS, two DACS, a los<br>pose 32-bit timers.<br>Port No<br>STM128'44                                                                                                    | densive rang<br>n-power RTC<br>Determose<br>STM32F44<br>STM32F44<br>STM32F44                               | e of enhar<br>, twelve ge<br>erns<br>Morkettig<br>Active<br>Active<br>Active             | 2011 Price 1<br>5.0897<br>5.445<br>5.445                                                             | => Board                                                          | Processor     Processor     LOFP 64 1     LOFP 64 1     LOFP 64 1                                                                                                    | PWM timers<br>512 kBytes<br>512 kBytes<br>512 kBytes<br>512 kBytes                                                     | <ul> <li>for</li> <li>for</li> <li>Exp</li> <li>128 kB</li> <li>128 kB</li> <li>128 kB</li> <li>128 kB</li> <li>128 kB</li> </ul>                                                                                                    |
|                                                                                                    | /                                                                                                    |                                                                                                    | SIRINGRACIES INTERPACE<br>SIS INTERPACE<br>STITUER INTERPACE<br>INTERPALIE<br>INTERPACE<br>ECURITY<br>INTER PERIPHERAL<br>HYSICAL                                                                                                    | ><br>><br>><br>><br>><br>C<br>C<br>C                                                             | The 5 InSQC*adaQUE download<br>APE backs and a 32-bit mole<br>APE backs and a 32-bit mole<br>and download the time 12-bit A<br>mole control. No general-but<br>AMPUs List 4 items<br>Conservation And Ampunet<br>STML07-448RETETR<br>STML07-448RETETR<br>STML07-448RETETR                                                                                                    | Introporate ngin-spe<br>Augus SRAM, and an ex<br>AHB bus matrix.<br>LOSs, two DACS, a low<br>pose 32-bit timers.                                                                                                    | densive rang<br>n-power RTC<br>play similar i<br>Boleronce<br>STM32F44.<br>STM32F44.<br>STM32F44.          | e of enhar<br>2, twelve ge<br>arms<br>Active<br>Active<br>Active<br>Active               | xed I/Os and<br>eneral-purpos<br>5.0897<br>5.0897<br>5.445<br>5.445                                  | Peripherals cc<br>ie 16-bit timers           -×         Board     | Peckape<br>LQFP 64 1.<br>LQFP 64 1.<br>LQFP 64 1.<br>LQFP 64 1.                                                                                                    | <ul> <li>Fash</li> <li>Fash</li> <li>512 kBytes</li> <li>512 kBytes</li> <li>512 kBytes</li> <li>512 kBytes</li> </ul> | <ul> <li>for</li> <li>for</li> <li>Exp</li> <li>Exp</li></ul> |
|                                                                                                    |                                                                                                    |                                                                                                    | USEN INTERFACE<br>USEN INTERFACE<br>OTHER INTERFACE<br>OTHER INTERFACE<br>GRAPHICS<br>SECURITY<br>DTHER PERIPHERAL<br>PHYSICAL                                                                                                    | ><br>><br>><br>><br>><br>><br>C<br>C<br>C                                                        | The ST NOCT ARACULC BAYERS<br>WHY Devolves of a 20-bit molt-<br>All devices offer three T-26-All<br>MIDULELE Commonweal Barelian<br>MIDULELE Commonweal Barelian<br>STM20F444RETET<br>STM20F444RETET<br>STM20F444RETET<br>STM20F444RETET                                                                                                    | Incorporate right -page<br>up SRAM, and an es<br>whith Due matrix.<br>Docs. thro DACs, a low<br>pose 32-bit timers.<br>Part loo<br>STM32P44                                                                                                    | densive rang<br>a-power RTC<br>Power RTC<br>STM32F44<br>STM32F44<br>STM32F44<br>STM32F44                   | e of enhar<br>2. betwe ge<br>lerns<br>Active<br>Active<br>Active<br>Active               | x ed I/Os and<br>eneral-purpos<br>5.0897<br>5.0897<br>5.0897<br>5.445<br>5.445                       | Deard                                                             | Package     LQEP 64 1 LQEP 64 1 LQEP 64 1 LQEP 64 1                                                                                                    | 512 kBytes<br>512 kBytes<br>512 kBytes<br>512 kBytes                                                                   | <ul> <li>for</li> <li>for</li> <li>Exp</li> <li>128 kB</li> <li>128 kB</li> <li>128 kB</li> <li>128 kB</li> <li>128 kB</li> </ul>                                                                                                    |
|                                                                                                    |                                                                                                    |                                                                                                    | USB INTERFACE<br>EXTERNAL INSURY INTERFACE<br>EXTERNAL INSURY NOTERFACE<br>GRAPHICS<br>SECURITY<br>OTHER PERIPHERAL<br>PHYSICAL                                                                                                    | ><br>><br>><br>><br>><br>><br>><br>>                                                             | I Real November 2014 Barbard Barbard<br>All Bouss and a 20-bit mail-<br>All device offer three Tool A All<br>All devices offer three Tool A<br>All devices offer three Tool A<br>MPUs List: 4 issues<br>STM02-448ET6<br>STM02-448ET67<br>STM02-448ET77R                                                                                                    | Incorporate rigs-species<br>up SRAM, and an ex-<br>MHB bus matrix.<br>DOS, two DACS, at on<br>DOS the DACS, at on<br>DOS the DACS, at on<br>DOS the DACS, at on<br>DOS the DACS, at on<br>DOS the DACS, at on<br>DOS the DACS, at on<br>DOS the DACS, at on<br>DOS the DACS, at on<br>DACS, at on DACS, at on<br>DOS the DACS, at on<br>DOS the DACS, at on<br>DOS the DACS, at on<br>DACS, at on DACS, at on<br>DACS, at on<br>DACS, at on<br>DACS, at on<br>DACS | tensive rang<br>n-power RT(<br>Paterness<br>STM32F44.<br>STM32F44.                                         | e of enhar<br>below get<br>errs<br>Active<br>Active<br>Active<br>Active                  | 2 Unit Proce 1<br>5.0837<br>5.0837<br>5.445                                                          | Deard                                                             | Packape     LQFP 64 1     LQFP 64 1     LQFP 64 1                                                                                                    | PWM timers PWM timers 512 kBytes 512 kBytes 512 kBytes 512 kBytes                                                      | <ul> <li>for</li> <li>for</li> <li>Exp</li> <li>128 kB</li> <li>128 kB</li> <li>128 kB</li> <li>128 kB</li> </ul>                                                                                                    |
|                                                                                                    |                                                                                                    |                                                                                                    | USE INTERFACE<br>USE INTERFACE<br>OTHER INTERFACE<br>OTHER INTERFACE<br>OTHER INTERFACE<br>SECURITY<br>OTHER PERPHERAL<br>PHYSICAL                                                                                                    | ><br>><br>><br>><br>><br>><br>0<br>0<br>0<br>0<br>0<br>0<br>0<br>0<br>0<br>0<br>0<br>0<br>0<br>0 | HERMIN (as) to 4 biologies of base     HERMIN (as) to 4 biologies     Hospital as a biologies     HERMIN (as) to 4 biologies     HERMIN (as) to 4 biol      | Incorporate right specific<br>up SRAM, and an exist<br>AHD bue marks.<br>Docts. thro DACS, at four<br>prove 32-bit times.<br>Part to<br>Date to<br>STM339'44                                                                                                    | tensive rang<br>n-power RTC<br>play similar i<br><b>Beteroco</b><br>STM32F44.<br>STM32F44.<br>STM32F44.    | e of enhar<br>), twelve ge<br>lerns<br>Active<br>Active<br>Active<br>Active              | <ul> <li>X evi Pose 1</li> <li>X evi Pose 1</li> <li>5.0837</li> <li>5.445</li> <li>5.445</li> </ul> | Doard                                                             | Package     LOFP 64 1 LOFP 64 1 LOFP 64 1 LOFP 64 1                                                                                                    | PWM timers PWM timers 512 kBytes 512 kBytes 512 kBytes                                                                 | <ul> <li>for</li> <li>for</li> <li>Exp</li> <li>128 kB</li> <li>128 kB</li> <li>128 kB</li> <li>128 kB</li> </ul>                                                                                                    |
|                                                                                                    | <u>/</u>                                                                                                    |                                                                                                    | SARRAWANIN MIERAAC<br>SISRINERAAC<br>ODER HIERACE<br>ODER HIERACE<br>SECURITY<br>OREF REPRESAL<br>PHYSICAL                                                                                                    | ><br>><br>><br>><br>><br>><br>><br>0<br>0<br>0<br>0<br>0<br>0<br>0<br>0<br>0<br>0<br>0<br>0<br>0 | ITRANI, NORTHANDER DE DE DES<br>ITRANI, NORTHANDER DE DE DES<br>ANDER DE DES ANTA SE DE MINI-<br>Al device offer three Tool A A<br>Al device offer three Tool A<br>Al device offer three Tool A<br>Al device offer three Tool A<br>MPUs List: 4 isrus<br>STM027448ETTR<br>STM027448ETTR<br>STM027448ETTR                                                                                                    | Incorporate rigs-spectrum<br>up SRAM, and an ex-<br>Artib bus matrix.<br>Dobs. thro DACS, at to<br>Dobs 22-bit timers.                                                                                                    | tensive rang<br>n-power RTC<br>play similar i<br>Reference<br>STM32F44.<br>STM32F44                        | e of enhar<br>2, twelve ge<br>lerns<br>Active<br>Active<br>Active<br>Active              | x ed I/Os and<br>eneral-purpos<br>5.0897<br>5.0897<br>5.445<br>5.445                                 | ->> Board                                                         | Processor     Processor     COPP 64 1.     LOPP 64 1.     LOPP 64 1.                                                                                                    | PWM timers<br>PWM timers<br>512 kBytes<br>512 kBytes<br>512 kBytes                                                     | <ul> <li>For</li> <li>Exp</li> <li>Exp</li> <li>128 kB</li> <li>128 kB</li> <li>128 kB</li> <li>128 kB</li> <li>128 kB</li> </ul>                                                                                                    |
|                                                                                                    | · · · · · · · · · · · · · · · · · · ·                                                                                                    |                                                                                                    | UNITED ALL CONTRACT OF A CONTRACT OF A CONTR | ><br>><br>><br>><br>><br>><br>><br>><br>>                                                        | IRPANI, voj ta Albudes / tabu      IRPANI, voj ta Albudes / tabu      Romanna / tabues / tabues /      | Incorporate rigs-space<br>up SRAM, and an ex-<br>Artib bue matrix.<br>2025, thro DACS, at for<br>pose 32-bit times.<br>Part los<br>STM329'44                                                                                                    | tensive rang<br>w-power RTC<br>play similar in<br>Reference<br>STM30744.<br>STM30744.<br>STM30744.         | e of enhar<br>2, twelve ge<br>ierrs<br>Active<br>Active<br>Active<br>Active              | xced I/Os and<br>eneral-purpose<br>5.0897<br>5.0897<br>5.446<br>5.446<br>5.446                       | Examplerais co                                                    | Package     LOFP 64 1.     LOFP 64 1.     LOFP 64 1.                                                                                                    | PWM timers     Fisch     S12 kBytes     S12 kBytes     S12 kBytes                                                      | <ul> <li>For</li> <li>Exp</li> <li>Exp</li> <li>128 kB</li> <li>128 kB</li> <li>128 kB</li> <li>128 kB</li> <li>128 kB</li> </ul>                                                                                                    |
|                                                                                                    | · · · · · · · · · · · · · · · · · · ·                                                                                                    |                                                                                                    | GARINGALINE INTERFACE<br>BETERAL<br>EXTERNAL<br>BENGRY<br>OTHER INTERFACE<br>GRANICS<br>OTHER IPSINHERAL<br>OTHER IPSINHERAL<br>NYYSOLL                                                                                                    | > MCUs<br>> MCUs<br>> c<br>> c<br>> c                                                            | IPPANI, val ja 4 Alovies of task     IPPANI, val ja 4 Alovies of task     Zoherman-     Al devices of a 25-bit mol-     Al devices offer time 12-24 Al     Zoherman-     Zoherman-       | Incorporate Ingr-space<br>upper SPAM, and an energy of the space<br>ICCS. Into DACS, a to<br>pose 32-bit limes.                                                                                                    | tensive rang<br>a-power RTC<br>play similar i<br>Reference<br>STM32F44.<br>STM32F44.                       | e of enhar<br>), twelve ge<br>lerns<br>Morketiky<br>Active<br>Active<br>Active<br>Active | ccd I/Os and<br>eneral-purpose<br>5.0897<br>5.0897<br>5.445<br>5.445                                 | Penpherals cc     e 16-bit timers                                 | Including two     Including two     Includi | PWM biners<br>PWM biners<br>512 kBytes<br>512 kBytes<br>512 kBytes                                                     | <ul> <li>two</li> <li>for</li> <li>Ex</li> <li>128 kit</li> <li>128 kit</li> <li>128 kit</li> <li>128 kit</li> </ul>                                                                                                    |
|                                                                                                    | · · · ·                                                                                                    |                                                                                                    |                                                                                                    | ><br>><br>><br>><br>><br>><br>><br>>                                                             | TRADING STATES AND STATES     TO STATES     TO STATES                                                                                                    | In Standard suprassion<br>In Standard Standard St<br>Standard Standard Standard Standard Standard Standard Standard Standard Standard Standard Standard Standard Stand<br>Standard Standard Standard Standard Standard Standard Standard Standard Standard Standard Standard Standard Stand<br>Standar                                                                                                    | tensive rang<br>a-power RTC<br>play similar i<br>STM32F44.<br>STM32F44<br>STM32F44                         | e of enhar<br>5, beeke ge<br>erros<br>Marketke<br>Active<br>Active<br>Active             | -> 2 virit Price 1<br>5 0837<br>5 0837<br>5 445                                                      | Peripherals cc     Period     Deard     Deard     Deard     Deard | Package     Dorf Age     Dorf Age     D | PWM timers<br>512 kBytes<br>512 kBytes                                                                                 | <ul> <li>two</li> <li>for</li> <li>Exp</li> <li>128 kB</li> <li>128 kB</li> <li>128 kB</li> <li>128 kB</li> </ul>                                                                                                    |

Рисунок 3. Окно выбора конечного устройства

В следующем окне (Рисунок 4) необходимо ввести название проекта, выберите язык – С, типы выходного файла – Executable, тип проекта – STM32Cube; нажмите Finish. На сообщение необходимо ответить Yes.

|                          |                               | חו     |
|--------------------------|-------------------------------|--------|
| Setup STM32 pr           | oject                         |        |
| Project                  |                               |        |
| Project Name:            | Ir1                           |        |
| 🗹 Use default            | location                      |        |
| Location:                | E:/projects/Cube/stuents_test | Browse |
| Executal     Targeted Pr | ole O Static Library          |        |
| Targeted Pr              | oject Type<br>ube ○Empty      |        |
|                          |                               |        |
|                          |                               |        |

Рисунок 4. Окно настроек проекта

#### Знакомство со средой разработки

На рисунке 5 изображена среда разработки STM32CubeIDE, которая используется для создания проектов, конфигурации и отладки микроконтроллеров STM32. В рамках лабораторных работ по программированию микроконтроллеров эта прелоставляет vдобный графический среда интерфейс. систематизированный набор инструментов и подробные средства отладки, что упрощает обучение и ускоряет разработку встроенных систем. Область «Project Explorer» (слева) отображает структуру включая папки с исходными файлами, текущего проекта, заголовочными файлами, конфигурационными файлами и т. д., что позволяет быстро переключаться между файлами, открывать их в редакторе, а также создавать новые или удалять ненужные.

| Intro - Device Configuration Tool - 5<br>File Edit Navigate Search Project<br>T - 10 0 0 - 5 - 10 0 0 0 0 0 0 0 0 0 0 0 0 0 0 0 0 0 | TM32CubelDE<br>Run Window Help ▲ Hello Victo<br>• O • O • · · · · · · · · · · · · · · · | x<br>◇ ◇ ▼ ◇ ▼   ♥   0 |                                                                                                    |                                                                                     | - a × |
|----------------------------------------------------------------------------------------------------|-----------------------------------------------------------------------------------------|------------------------|----------------------------------------------------------------------------------------------------|-------------------------------------------------------------------------------------|-------|
| E % 7 8                                                                                                    | Test_Project.ioc - Pinout &                                                             | Configuration          |                                                                                                    |                                                                                     |       |
| > @ Includes                                                                                                    | Pinout & Config                                                                         | uration                | Clock Configuration                                                                                                    | Project Manager                                                                     | Tools |
| > de linc<br>y de Srr                                                                                                    |                                                                                         |                        | ✓ Software Packs                                                                                                    | ✓ Pinout                                                                            |       |
| > it main.c<br>> it stm32f4oc_hal_msp.c<br>> it stm32f4oc_it.c                                                                      | Categories A->Z                                                                         | <u> </u>               |                                                                                                    | Pinout view PI System view                                                          |       |
| > id syscalls.c<br>> id sysmem.c<br>> id sysmem.c<br>> id system_stm32Hoo.c                                                         | System Core<br>Analog                                                                   | >                      |                                                                                                    | 00 × 1                                                                              |       |
| B Drivers     STM32F446RETX_FLASH.id     STM32F446RETX_RAM.id                                                                       | Timers Connectivity                                                                     | >                      | lone long                                                                                                    | * * * * * * * * * * * * * * * * * * *                                               |       |
| - recruption                                                                                                    | Multimedia                                                                              | >                      | En pike Peakikated<br>Roc_dock_am<br>Roc_dock_am<br>Roc_dock_am<br>Roc_dock_am<br>Roc_dock_am                                                                                                    | Vis.,<br>24<br>24<br>24<br>24<br>24<br>24<br>24<br>24<br>24<br>24<br>24<br>24<br>24 | Trus  |
|                                                                                                    | Compding<br>Middleware and Software Pac                                                 | <u>&gt;</u>            | 9 (19),200,200<br>9 (19)<br>9 (19)<br>9 |                                                                                     |       |
|                                                                                                    |                                                                                         |                        | ଷ୍ଟ 🖸 ର୍                                                                                                    | 🕒 🖆 💷 🗏 Q                                                                           | ~     |

Рисунок 5. Окно визуальной конфигурации микроконтроллера

Центральная вкладка «Pinout & Configuration» содержит схематическое представление микроконтроллера (Рисунок 6), где каждая ножка (пин) показана отдельно и может быть настроена (GPIO, альтернативные функции, периферийные интерфейсы и т. д.).

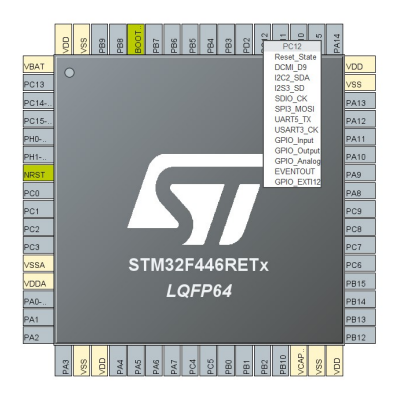

Рисунок 6. Графическое изображение микроконтроллера

В левой части окна расположены категории (System Core, Analog, Timers, Connectivity и др.), позволяющие выбрать нужный периферийный блок для конфигурации (Рисунок 7).

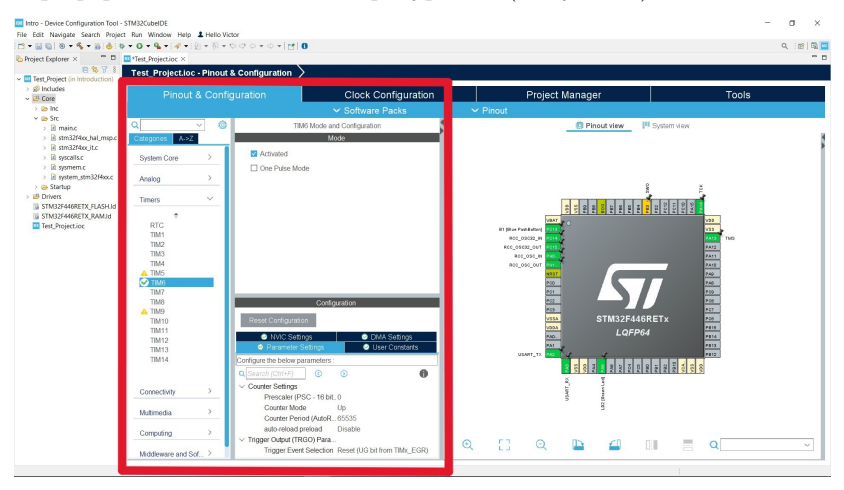

Рисунок 7. Область настроек периферийных блоков

Вкладка «Clock Configuration» (Рисунок 8) служит для настройки тактирования системы: выбора внутреннего или внешнего генератора, задания делителей тактовых сигналов и частот шин (АНВ, АРВ) и т. д., при этом графический интерфейс позволяет наглядно проследить цепочку генераторов и вычислить итоговые частоты

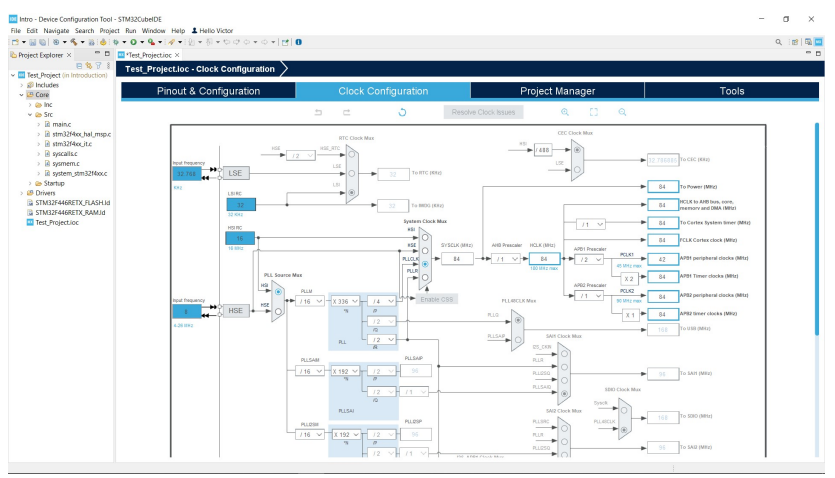

Рисунок 8. Окно настроек тактирования системы

Программирование микроконтроллера в STM32CubeIDE выполняется по следующему базовому алгоритму:

- При необходимости задайте параметры тактирования системы во вкладке Clock Configuration.
- В разделе Pinout Configuration настройте необходимые пины.
- Включите и настройте необходимые периферийные модули.
- Сохраните проект и нажмите GENERATE CODE. STM32CubeIDE автоматически сгенерирует базовый программный код, соответствующий параметрам, заданным в графическом конфигураторе.
- Напишите программу и скомпилируйте проект, нажав Build. Убедитесь, что процесс завершился без ошибок.
- Подключите микроконтроллер к компьютеру через отладчик ST-LINK и нажмите Run. Это загрузит скомпилированный код в память микроконтроллера.
- Если процесс загрузки выполнен успешно, в окне Console появится сообщение: Download verified successfully.

#### Лабораторная работа №1

#### Цель работы

• Получение навыков работы с периферией GPIO микроконтроллера серии F446RE.

#### Аппаратное обеспечение

• Лабораторный стенд.

#### Программное обеспечение

• STM32CubeIDE.

#### Общие сведения

• Порты ввода-вывода (англ. General-Purpose Input/ Output, GPIO)

#### Порядок выполнения

- На основе схемы лабораторного стенда определить пины, к которым подключены две кнопки (синяя и красная) и 8 светодиодов.
- В схеме лабораторного стенда изучить схему подключения кнопок.
- Разработать программу в соответствии с вариантом.
- Дополнительное задание: нажатие на кнопку должно отображаться включением подсветки кнопки (для этого нужно также определить пины, к которым подключены светодиоды кнопок).

| Таблица 1. Исходные д | данные д | для ра | боты |
|-----------------------|----------|--------|------|
|-----------------------|----------|--------|------|

| Nº       | Задание                                                                                                    |
|----------|----------------------------------------------------------------------------------------------------|
| Варианта |                                                                                                    |
| 1        | «Счётчик с границами»: Отображать на 8<br>светодиодах двоичную запись переменной<br>(например, var), изменяемой кнопками.<br>• Начальное значение var = 0. Диапазон var: от<br>0 до максимально представимого числа для 8                                                                                                    |
|          | <ul> <li>бит (0 до 255).</li> <li>При нажатии красной кнопки var увеличивается на 1, если не достигнут максимум. Если var = 255, при нажатии красной кнопки значение не меняется.</li> <li>При нажатии синей кнопки var уменьшается на 1, если var &gt; 0. Если var = 0, при нажатии синей кнопки значение не меняется.</li> </ul>                                                                                                    |
| 2        | <ul> <li>«Счётчик с циклическим переполнением»:<br/>Отображать на 8 светодиодах двоичное число<br/>(var), аналогично Варианту 1, но с другой логикой<br/>на границах:</li> <li>Начальное значение var = 0, диапазон значений<br/>от 0 до 255.</li> <li>При нажатии красной кнопки, если var &lt; 255,<br/>увеличить его на 1. Если var = 255, при<br/>нажатии красной кнопки установить var = 0<br/>(циклическое переполнение).</li> <li>При нажатии синей кнопки, если var &gt; 0,<br/>уменьшить его на 1. Если var = 0, при<br/>нажатии синей кнопки установить var = 255<br/>(циклическое задание максимума).</li> </ul> |
|          | Продолжение на следующей странице                                                                                                    |

| Nº       | Задание                                                                                                    |
|----------|----------------------------------------------------------------------------------------------------|
| Варианта |                                                                                                    |
| 3        | «Пошаговое включение-выключение с реверсом»:<br>• Начальное состояние: все светодиоды<br>выключены.                                                                                                    |
|          | <ul> <li>Красная кнопка: при каждом нажатии<br/>загорается один светодиод, двигаясь от<br/>младшего (LED0) к старшему (LED7). Таким<br/>образом, красная кнопка «перемещает»<br/>включённый светодиод вперёд по порядку.<br/>Если включённым был самый старший<br/>светодиод (LED7), следующее нажатие красной<br/>кнопки возвращает систему в состояние без<br/>горящих светодиодов.</li> <li>Синяя кнопка: делает то же самое, но<br/>в обратном направлении – если светодиод<br/>«двигается» вперёд по красной, то синяя</li> </ul> |
|          | кнопка движет его назад.<br>• Пример последовательности (кр = красная, син<br>= синяя):<br>– кр: 0b0000001<br>– кр: 0b0000010<br>– кр: 0b0000010<br>– син: 0b00000010<br>– син: 0b0000001<br>– син: 0b0000000                                                                                                    |
|          | Продолжение на следующей странице                                                                                                    |

| Таблица | 1  | Исхолные  | ланные | лля | работы |
|---------|----|-----------|--------|-----|--------|
| таолица | Τ. | полодивіс | дашыс  | для | работы |

| Nº       | Задание                                                                                                    |
|----------|----------------------------------------------------------------------------------------------------|
| Варианта |                                                                                                    |
| 4        | «Нарастающее и убывающее заполнение»:                                                                                                    |
|          | • Начальное состояние: все светодиоды выключены.                                                                                                    |
|          | • Красная кнопка: при первом нажатии<br>загорается LED0. При следующем нажатии<br>дополнительно к уже горящим загорается<br>следующий светодиод (LED1), и так<br>далее, формируя «нарастающую» цепочку.<br>Например: |
|          | – кр: 0b0000001                                                                                                    |
|          | — кр: 0b00000011                                                                                                    |
|          | — кр: 0b00000111                                                                                                    |
|          | <ul> <li>до тех пор, пока не загорятся все<br/>светодиоды (11111111).</li> </ul>                                                                                                    |
|          | <ul> <li>Синяя кнопка: работает в обратном порядке</li> <li>при нажатии синией кнопки цепочка<br/>укорачивается на один светодиод справа.<br/>Например:</li> </ul>                                                   |
|          | — син: 0b00000011                                                                                                    |
|          | — син: 0b0000001                                                                                                    |
|          | — син: 0b0000000                                                                                                    |
|          | Таким образом, красная кнопка расширяет<br>область включённых светодиодов, синяя —<br>сужает.                                                                                                    |
|          | Продолжение на следующей странице                                                                                                    |

#### Таблица 1. Исходные данные для работы

| Nº       | Задание                                                                                                    |
|----------|----------------------------------------------------------------------------------------------------|
| Варианта |                                                                                                    |
| 5        | «Поэтапное симметричное заполнение и очистка»:                                                                                 |
|          | • Начальное состояние: все светодиоды выключены.                                                                               |
|          | • Красная кнопка:                                                                                                    |
|          | <ul> <li>При первом нажатии загораются крайние<br/>светодиоды (LED0 и LED7): 0b10000001</li> </ul>                             |
|          | <ul> <li>При втором – к уже горящим добавляются<br/>ещё два крайних с каждой стороны к<br/>центру: 0b11000011</li> </ul>       |
|          | <ul> <li>При следующем – 0b11100111</li> </ul>                                                                                 |
|          | – Ещё одно нажатие – 0b11111111 (все горят).                                                                                   |
|          | <ul> <li>Когда все горят, следующее нажатие красной<br/>кнопки начинает обратный процесс – гаснут<br/>крайние пары:</li> </ul> |
|          | – кр: 0b01111110                                                                                                    |
|          | – кр: 0b00111100                                                                                                    |
|          | — и т.д., пока не погаснут все.                                                                                                |
|          | • Синяя кнопка выполняет тот же процесс, но в                                                                                  |
|          | обратную сторону: если красная «расширяет»,                                                                                    |
|          | синяя «сужает», или наоборот, в зависимости                                                                                    |
|          | от текущего состояния. То есть синяя кнопка                                                                                    |
|          | меняет направление изменения паттерна.                                                                                         |
|          | Прододжение на следующей странице                                                                                              |
|          | mpodorine na cred remon erbannden.                                                                                             |

| Таблина | 1. | Исхолные | ланные | лля            | работы  |
|---------|----|----------|--------|----------------|---------|
| таолица | ±. | подпыс   | данные | <u>д</u> , 121 | paooibi |

| Nº<br>Bapuautta | Задание                                                                                                    |  |  |  |
|-----------------|----------------------------------------------------------------------------------------------------|--|--|--|
| барианта        | «Комбинация».                                                                                                    |  |  |  |
|                 | <ul> <li>Начальное состояние: все светодиоды выключены.</li> <li>При нажатии какой-либо из кнопок</li> </ul>                                                          |  |  |  |
|                 | последовательно, начиная с LED0, набирается<br>сообщение в двоичной форме, где красная<br>кнопка – «единица», светодиод горит, синяя –<br>«ноль», светодиод не горит. |  |  |  |
|                 | — кр: 0b00000001                                                                                                    |  |  |  |
|                 | — син: 0b00000010                                                                                                    |  |  |  |
|                 | — син: 0b00000100                                                                                                    |  |  |  |
|                 | — кр: 0b00001001                                                                                                    |  |  |  |
|                 | • При одновременном нажатии красной и синей кнопок сообщение сбрасывается (все светодиоды гаснут).                                                                    |  |  |  |
| 7               | «Тетрис»:                                                                                                    |  |  |  |
|                 | • Начальное состояние: все светодиоды выключены.                                                                                                    |  |  |  |
|                 | • Реализовать одномерный восьмибитный тетрис, где каждая «фигура» это один горящий светодиод.                                                                         |  |  |  |
|                 | • Когда все светодиоды заполняются<br>«фигурами», система переходит в начальное<br>состояние (все светодиоды гаснут).                                                 |  |  |  |
| 8               | «Код Грея»:<br>Реализовать задание из Варианта №1, но при этом,<br>число отображается в форме кода Грея.                                                              |  |  |  |

#### Таблица 1. Исходные данные для работы

#### Контрольные вопросы:

- Что такое GPIO (General-Purpose Input/Output) и для чего он используется в микроконтроллере STM32?
- Какие существуют основные режимы работы GPIO?
- Какой смысл имеют режимы "Push-Pull" и "Open-Drain"?
- В каком случае на выходе стоит применять встроенные подтяжки (pull-up/pull-down), а когда внешние резисторы?
- Как правильно считывать состояние входа и как избежать "дребезга контактов" (contact bounce)?
- Какое напряжение может выдавать и принимать пины в цифровых режимах?

#### Лабораторная работа №2

#### Цель работы

• Получение навыков работы с периферией USART микроконтроллера серии F446RE.

#### Аппаратное обеспечение

- Лабораторный стенд,
- Логический анализатор.

#### Программное обеспечение

- STM32CubeIDE,
- Terminal.

#### Порядок выполнения

- Инициализировать пины кнопок и светодиодов из предыдущей лабораторной работы.
- На основе схемы стенда определить, какой USART используется для передачи данных на компьютер.
- Инициализировать пины для линий USART (TX и RX) и настроить сам USART (основные настройки: задать асинхронный режим работы, установить скорость передачи данных, включить глобальные прерывания от USART).
- Разработать протокол обмена данными с компьютером. Компьютер выступает главным устройством, МК отвечает на запросы. Пакет данных от компьютера должен содержать байты, идентификаторы начала и конца посылки.

Должны быть реализованы следующие команды:

| Команда                  | Ответ                      |  |  |
|--------------------------|----------------------------|--|--|
| Проверка связи (ping)    | Повторяет принятую команду |  |  |
| Включить все светодиоды  | Повторяет принятую команду |  |  |
| Выключить все светодиоды | Повторяет принятую команду |  |  |
| Включение определенного  | Повторяет принятую команду |  |  |
| набора светодиодов в     |                            |  |  |
| соответствии с вариантом |                            |  |  |

Результат работы программы необходимо продемонстрировать при помощи утилиты Terminal и логического анализатора.

| Таблица 2. | Исходные | данные | для | работы |
|------------|----------|--------|-----|--------|
|------------|----------|--------|-----|--------|

| Nº                                | Задание                                          |  |  |  |  |
|-----------------------------------|--------------------------------------------------|--|--|--|--|
| Варианта                          |                                                  |  |  |  |  |
| 1                                 | Скорость передачи данных: 9600 бит/с.            |  |  |  |  |
|                                   | Отправляется десятичное число (0–8). В           |  |  |  |  |
|                                   | соответствии с этим числом загорается нужное     |  |  |  |  |
|                                   | количество светодиодов.                          |  |  |  |  |
| 2                                 | Скорость передачи данных: 14400 бит/с.           |  |  |  |  |
|                                   | Светодиоды управляются по отдельности,           |  |  |  |  |
|                                   | отравляется команда формата: № светодиода,       |  |  |  |  |
|                                   | состояние.                                       |  |  |  |  |
| 3                                 | Скорость передачи данных: 19200 бит/с.           |  |  |  |  |
|                                   | Состояние светодиодов отправляется в виде        |  |  |  |  |
|                                   | двоичного числа, например, 0b11100011.           |  |  |  |  |
| 4                                 | Скорость передачи данных: 28800 бит/с.           |  |  |  |  |
|                                   | Отправляется число десятичное (0–255).           |  |  |  |  |
|                                   | Светодиоды отображают запись этого числа в       |  |  |  |  |
|                                   | двоичной форме.                                  |  |  |  |  |
| 5                                 | Скорость передачи данных: 38400 бит/с.           |  |  |  |  |
|                                   | Отправляется десятичное число (0–8). После этого |  |  |  |  |
|                                   | загораются все светодиоды, кроме светодиода под  |  |  |  |  |
| -                                 | этим номером.                                    |  |  |  |  |
| 6                                 | Скорость передачи данных: 56000 бит/с.           |  |  |  |  |
|                                   | Отправляется 0 или 1. Состояние светодиодов      |  |  |  |  |
|                                   | отображает последовательную отправку нулей и     |  |  |  |  |
|                                   | единиц.                                          |  |  |  |  |
| Продолжение на следующей странице |                                                  |  |  |  |  |

| Таблица 2. Ися | одные данные | ДЛЯ | работы |
|----------------|--------------|-----|--------|
|----------------|--------------|-----|--------|

| Nº       | Задание                                            |  |  |  |  |
|----------|----------------------------------------------------|--|--|--|--|
| Варианта |                                                    |  |  |  |  |
| 7        | Скорость передачи данных: 57600 бит/с.             |  |  |  |  |
|          | Отправляется десятичное число (0–7), которое       |  |  |  |  |
|          | соответствует длине шага (количество светодиодов), |  |  |  |  |
|          | который должен сделать горящий светодиод.          |  |  |  |  |
| 8        | Скорость передачи данных: 115200 бит/с.            |  |  |  |  |
|          | Отправляется десятичное число (0–255).             |  |  |  |  |
|          | Светодиоды отображают запись этого числа в         |  |  |  |  |
|          | форме кода Грея.                                   |  |  |  |  |

#### Контрольные вопросы:

- Что такое UART и для чего он предназначен?
- Как формируется и интерпретируется кадр данных UART (start bit, data bits, parity bit, stop bit)?
- Какие основные параметры конфигурации UART необходимо настроить?
- Зачем использовать прерывания при обмене данными по UART, если можно работать в режиме опроса (Polling)?
- Какие типы прерываний обычно генерируются периферией UART (прерывание по приёму байта, по окончанию передачи, по ошибкам)?
- Как отличить прерывание по приёму данных от прерывания по ошибке или по окончанию передачи?

#### Лабораторная работа №3

#### Цель работы

• Получение навыков работы с перифериями Timer и DAC микроконтроллера серии F446RE.

#### Аппаратное обеспечение

- Лабораторный стенд,
- Осциллограф.

#### Программное обеспечение

- STM32CubeIDE,
- Terminal,
- MultiVirAnalyzer.

#### Порядок выполнения

- В окне графической инициализации контроллера, используя внешний источник тактовых импульсов, во вкладке Clock configuration настроить частоту процессора в соответствии с вариантом.
- На основе схемы лабораторного стенда определить пины, к которым подключен один из каналов DAC.
- В окне графической инициализации контроллера включить нужный канал DAC.
- Выбрать таймер для формирования прерываний и определить его входную частоту. Рассчитать значения Prescaler и Counter Period.
- Включить глобальные прерывания от выбранного таймера.
- В main файле добавить callback-функцию таймера.
- В main функции запустить таймер и DAC.

- Разработать программу формирования синусоидального сигнала заданной частоты на выходе ЦАП. Начальные частоту и амплитуду сигнала выбрать в соответствии с вариантом.
- Разработать функцию для изменения частоты и амплитуды сигнала по команде через UART.

Результат работы программы необходимо продемонстрировать при помощи осциллографа.

| Nº       | Частота  | Начальная     | Начальная    |
|----------|----------|---------------|--------------|
| Варианта | СРИ, МГц | частота       | амплитуда    |
|          |          | синусоиды, Гц | синусоиды, В |
| 1        | 100      | 5             | 0.4          |
| 2        | 110      | 10            | 0.8          |
| 3        | 120      | 15            | 1.2          |
| 4        | 130      | 20            | 1.6          |
| 5        | 140      | 25            | 2            |
| 6        | 150      | 30            | 2.4          |
| 7        | 160      | 35            | 2.8          |
| 8        | 170      | 40            | 3.2          |

Таблица 3. Исходные данные для работы

#### Контрольные вопросы:

- Для чего в микроконтроллере используются таймеры и чем отличаются базовые, универсальные (general-purpose) и передовые (advanced) таймеры?
- Как связаны тактовая частота ядра микроконтроллера, шина и входная частота таймера?
- Какие основные параметры настраиваются при работе с таймером?
- Каков общий принцип работы цифро-аналогового преобразователя?
- Что такое разрешение ЦАП (например, 8, 12 бит) и как оно влияет на качество выходного сигнала?

#### Лабораторная работа №4

#### Цель работы

• Получение навыков работы с периферией ADC микроконтроллера серии F446RE.

#### Аппаратное обеспечение

- Лабораторный стенд
- Осциллограф.

#### Программное обеспечение

- STM32CubeIDE,
- MultiVirAnalyzer,
- Matlab Simulink.

#### Порядок выполнения

- Повторить шаги 1–8 из лабораторной работы №3.
- Изменить скорость передачи данных USART на 1000000 бит/с.
- На основе схемы лабораторного стенда определить пины, к которым подключен один из каналов ADC.
- В окне графической инициализации контроллера включить нужный канал ADC.
- Выбрать таймер для формирования прерываний для отправки данных через USART в Simulink и определить его входную частоту. Рассчитать значения Prescaler и Counter Period. Частота прерывания для отправки данных должна быть равна 1кГц.
- Включить глобальные прерывания от выбранного таймера.
- В main функции запустить выбранный таймер.

• В обработчике прерывания таймера необходимо сформировать пакет данных для отправки в matlab, отправить пакет и запустить преобразования на АЦП.

Результат работы программы необходимо продемонстрировать при помощи осциллографа.

| Nº       | Частота  | Начальная     | Начальная    |
|----------|----------|---------------|--------------|
| Варианта | СРИ, МГц | частота       | амплитуда    |
|          |          | синусоиды, Гц | синусоиды, В |
| 1        | 100      | 5             | 0.4          |
| 2        | 110      | 10            | 0.8          |
| 3        | 120      | 15            | 1.2          |
| 4        | 130      | 20            | 1.6          |
| 5        | 140      | 25            | 2            |
| 6        | 150      | 30            | 2.4          |
| 7        | 160      | 35            | 2.8          |
| 8        | 170      | 40            | 3.2          |

Таблица 4. Исходные данные для работы

#### Контрольные вопросы:

- Каков общий принцип преобразования аналогового сигнала в цифровое значение?
- Что такое разрядность (разрешение) АЦП (например, 12, 16 бит) и как она влияет на точность измерений?
- Как связаны опорное напряжение (Vref) и максимальное входное напряжение, измеряемое АЦП?
- В чём разница между одиночным (Single) и непрерывным (Continuous) режимами?
- Как помехи (шумы) могут искажать показания АЦП и каким образом можно снизить их влияние?

#### СПИСОК ЛИТЕРАТУРЫ

- 1 STM32CubeIDE. Integrated Development Environment for STM32. URL: https://www.st.com/en/developmenttools/stm32cubeide.html (дата обращения: 13.01.2025).
- 2 NUCLEO-F446RE. STM32 Nucleo-64 development board with STM32F446RE MCU. URL: https://www.st.com/en/evaluationtools/nucleo-f446re.html (дата обращения: 13.01.2025).
- 3 STM32F446xC/E. Datasheet production data // STMicroelectronics. 2021. 189 p.
- 4 RM0390. Reference manual // STMicroelectronics. 2021. 1347 p.
- 5 UM1725. Description of STM32F4 HAL and low-layer drivers UM1725 User manual // STMicroelectronics. 2023. 2227 p.
- 6 Ключарёв, А. А. Программирование микроконтроллеров STM32 : учебное пособие / А. А. Ключарёв, К. А. Кочин, А. А. Фоменкова. — Санкт-Петербург : ГУАП, 2023. — 196 с.

Приложение А. Электрические лабораторного стенда

схемы

#### PBro EN2 - PB4 - ENI P85 DR 840 PAT B PB0 Dec Modules USB UART PA15 LED\_I PC10 SW\_1 SN2 CN78 CNTRA - AC12 \_\_\_\_\_ LED\_2 PCA P02 SW\_2 0<sup>4</sup> 4 PD2 0<sup>4</sup> 4 PD8 0<sup>6</sup> 6 0<sup>8</sup> 8 PC5 P85 A 0 6 P87 B 08 8 0 10 10 10 12 12 2 10 PCP Pre 11 16 d<sup>2</sup> 12 PM12 d<sup>2</sup> 12 PA12 d<sup>3</sup> 14 PA17 d<sup>5</sup> 16 PB12 d<sup>8</sup> 18 d<sup>9</sup> 20 13 1 14 14 16 16 LED's 15 1 PA7 15 15 AC4 LEDI d<sup>8</sup> 18 → sy PBS 17 12 9415 17 17 PCS LEDO 20 20 11 12 PC7 19 13 3<sup>1</sup> 22 P82 4 44 A91 3<sup>1</sup> 24 A91 3<sup>1</sup> 26 782 3<sup>1</sup> 27 782 3<sup>1</sup> 28 7815 3<sup>1</sup> 29 782 3<sup>1</sup> 29 782 3<sup>1</sup> 29 783 3<sup>1</sup> 39 49 -POF LEDI MCU 2<sup>2</sup> 22 || 1 2<sup>4</sup> 24 2<sup>6</sup> 26 P87 21 21 FAB 21 2 PC7 LED4 AN 23 23 PC15 23 23 PCE LEDA 25 25 PB10 25 3 - PC9 \_\_\_\_\_ LED6 2<sup>3</sup> 28 PA0 PB4 27 27 PCM LED! 23 23 30 30 AN1 ABS 29 23 PCH LEDI 31 13 3<sup>2</sup> 32 PM P80 31 3 PA10 33 33 35 35 0-30-799 0-34-980 0-36-901 0-36-901 0-36-9 Infester PG2 35 35 P8/3 CLK PC3 37 77 39 78 37 12 P875 DI PATO SS SPI P813 CLK P815 MOS \_\_\_\_\_MB0 - PB3 CS\_MEM AND NEW JICED P812 CS\_EXT IIC iIr.SchDec ABE SCL Litive 🗆 ANI PCZ AIN2 PC3

Общяя схема подключений

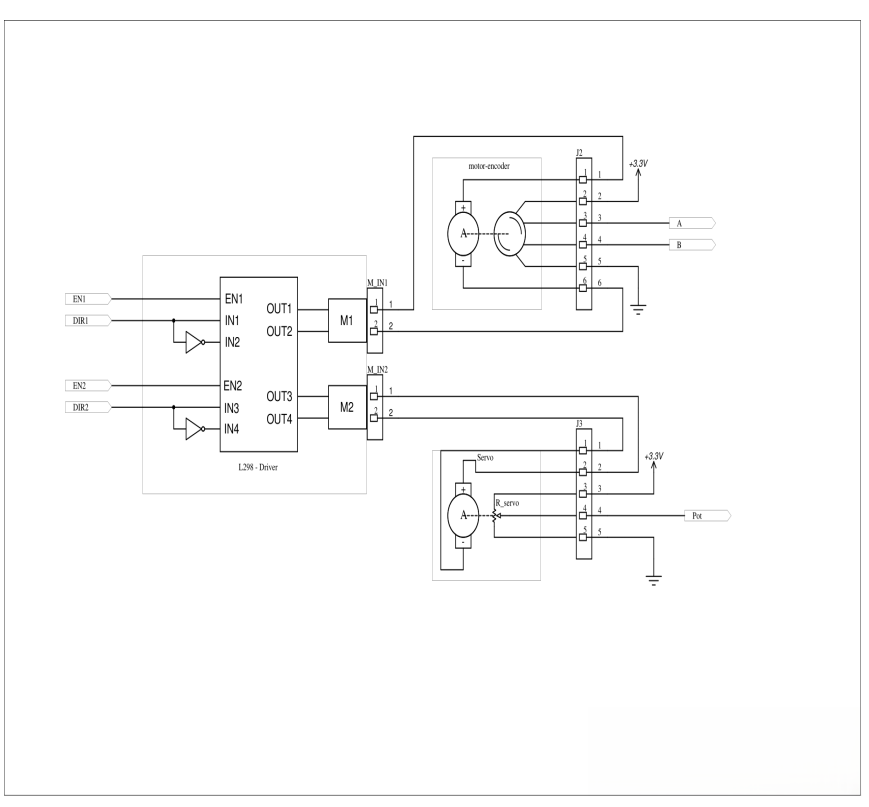

Схема подключения ДПТ

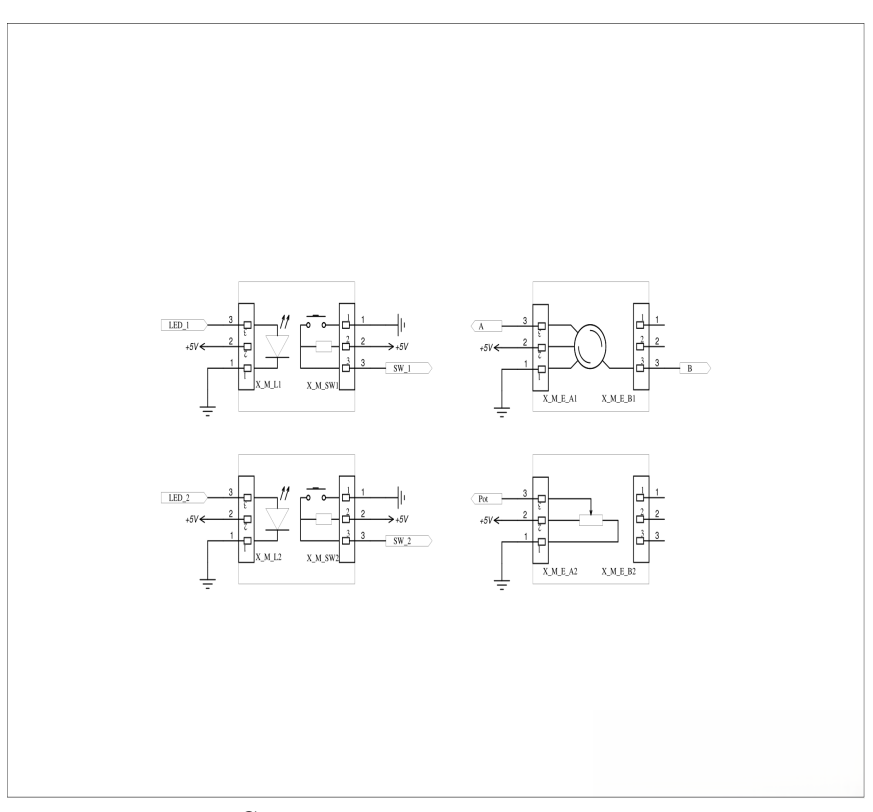

Схема подключения модулей

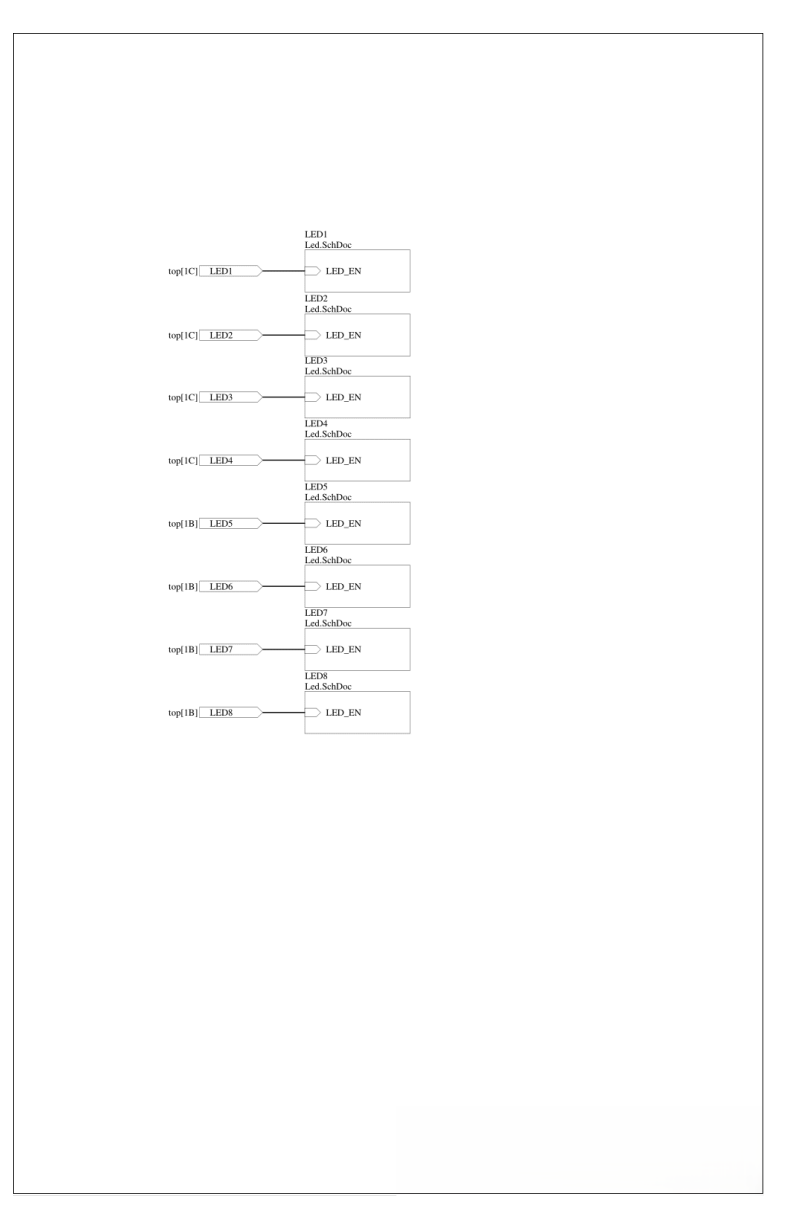

Блок светодиодов

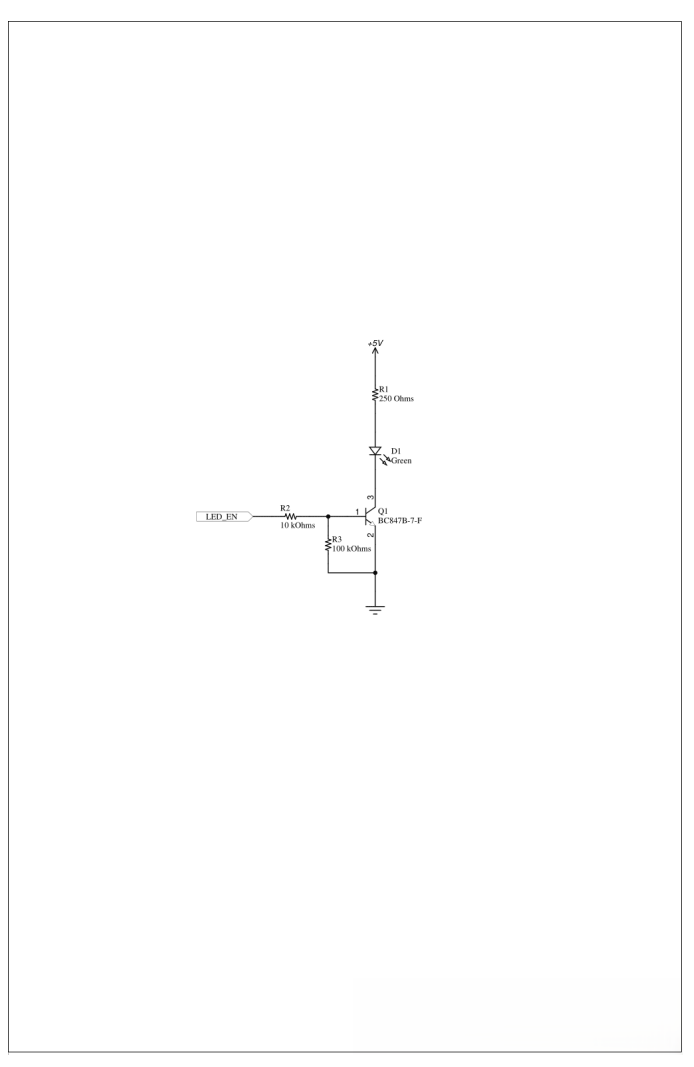

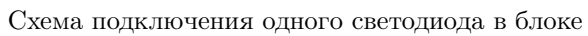

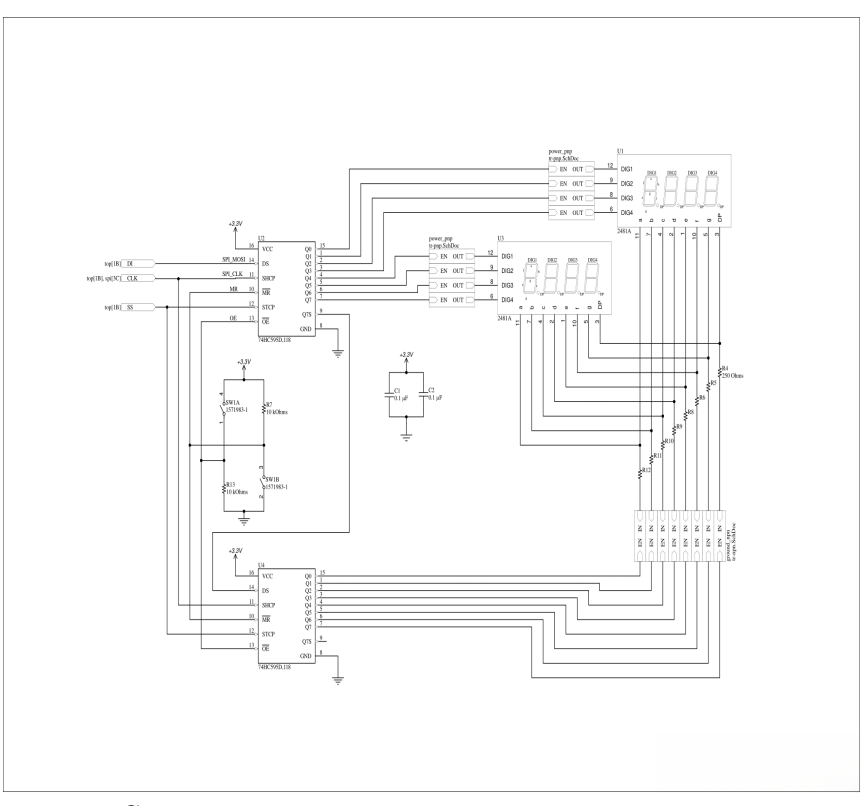

Схема подключения 7-сегментных индикаторов

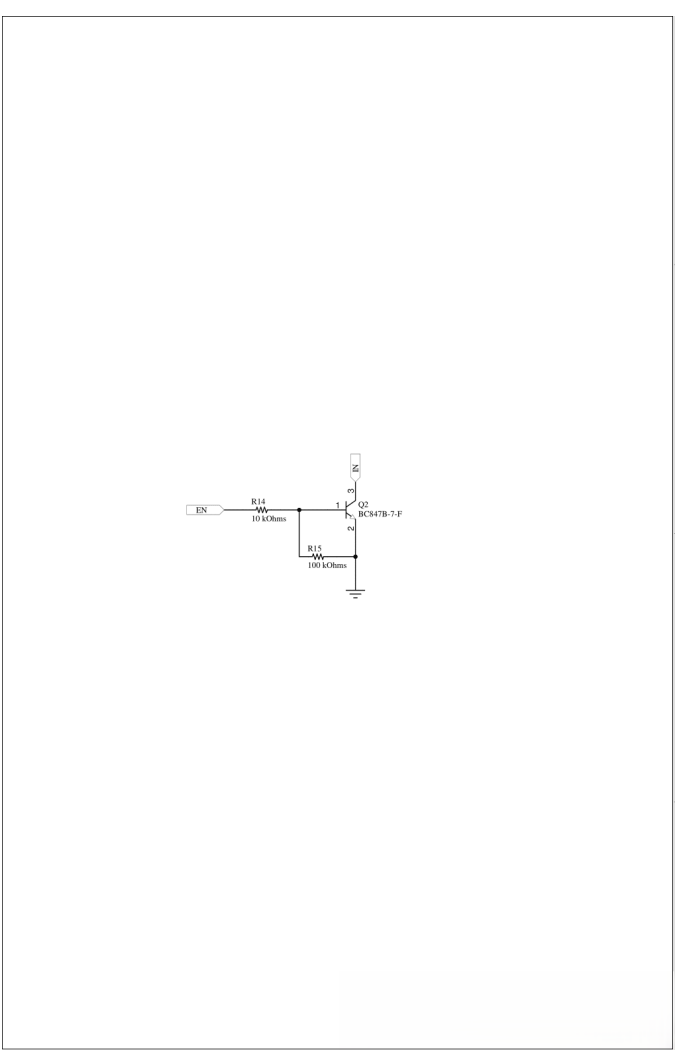

Драйвер 1 7-сегментного индикатора

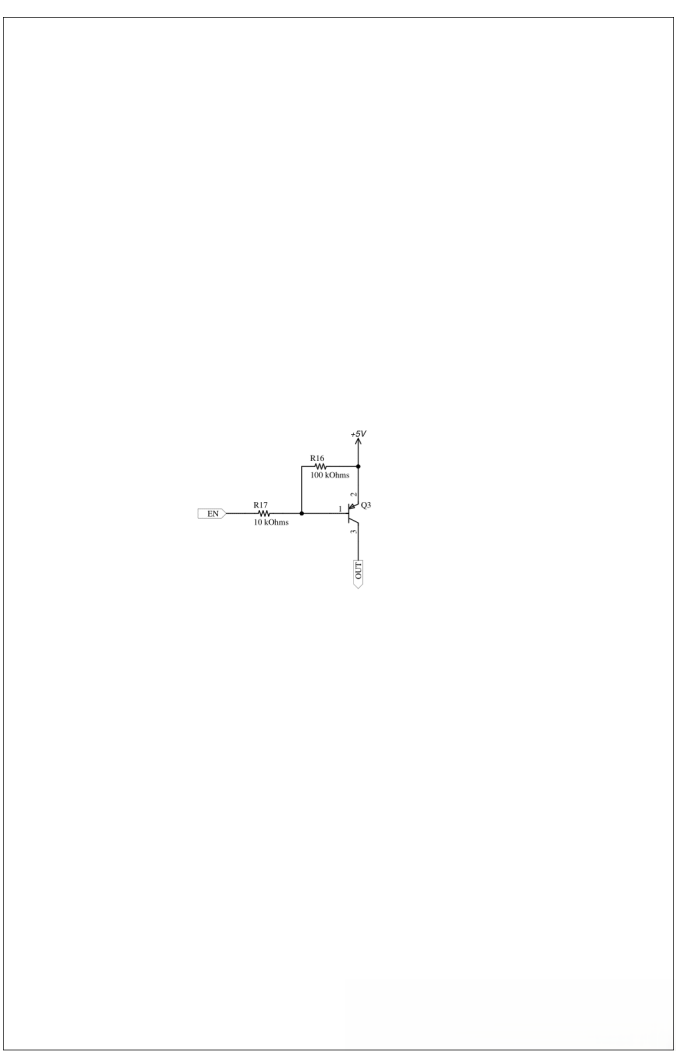

Драйвер 2 7-сегментного индикатора

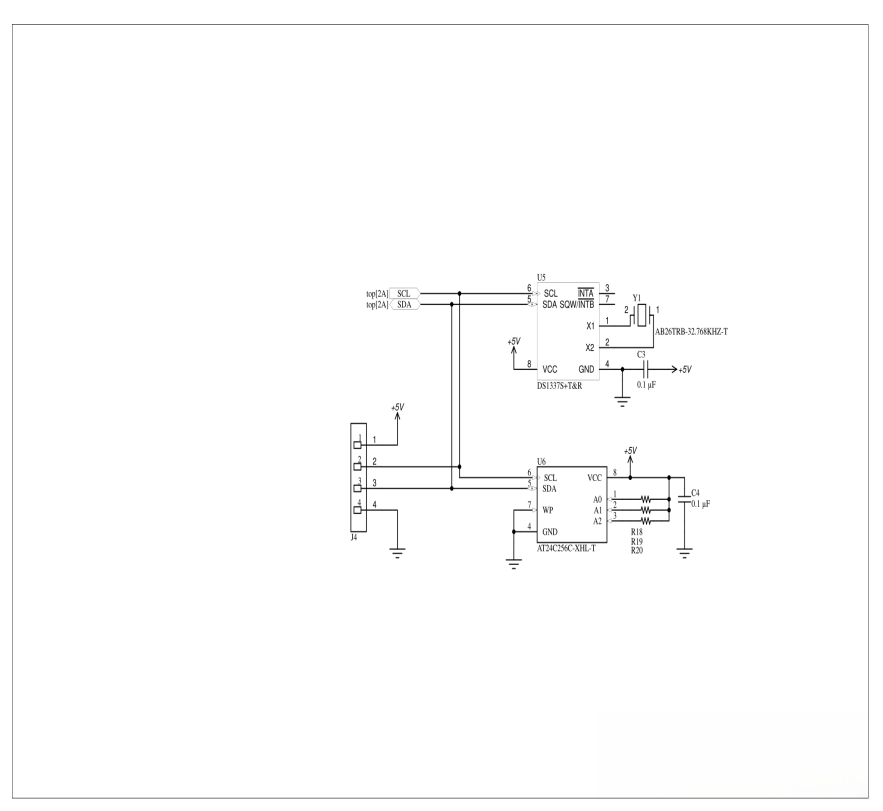

Подключение устройств по шине i2c

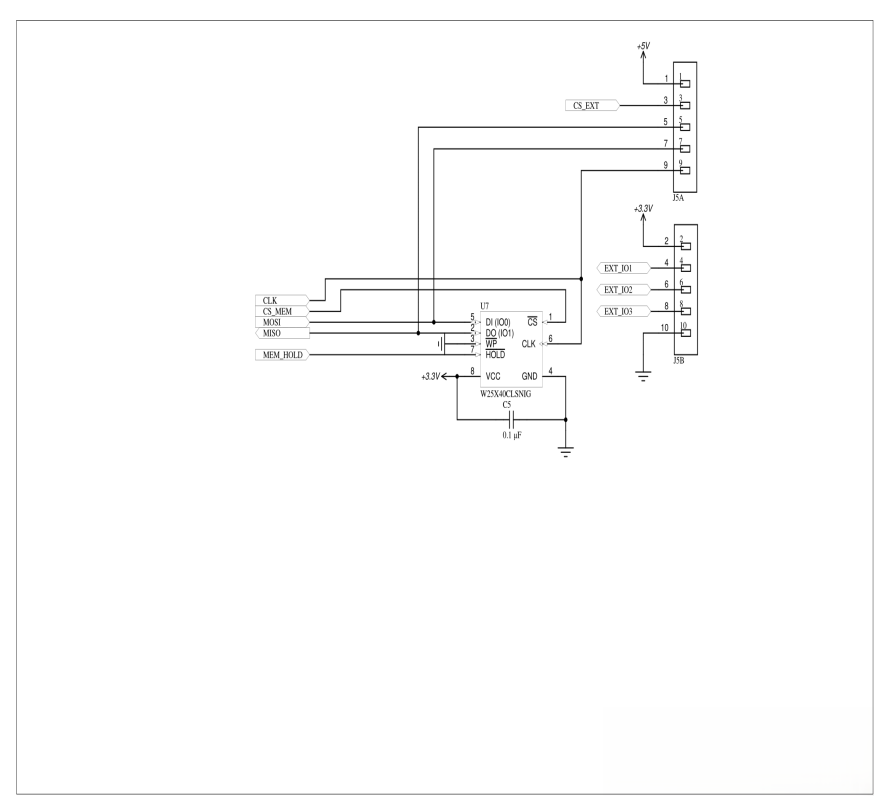

Подключение устройств по шине SPI

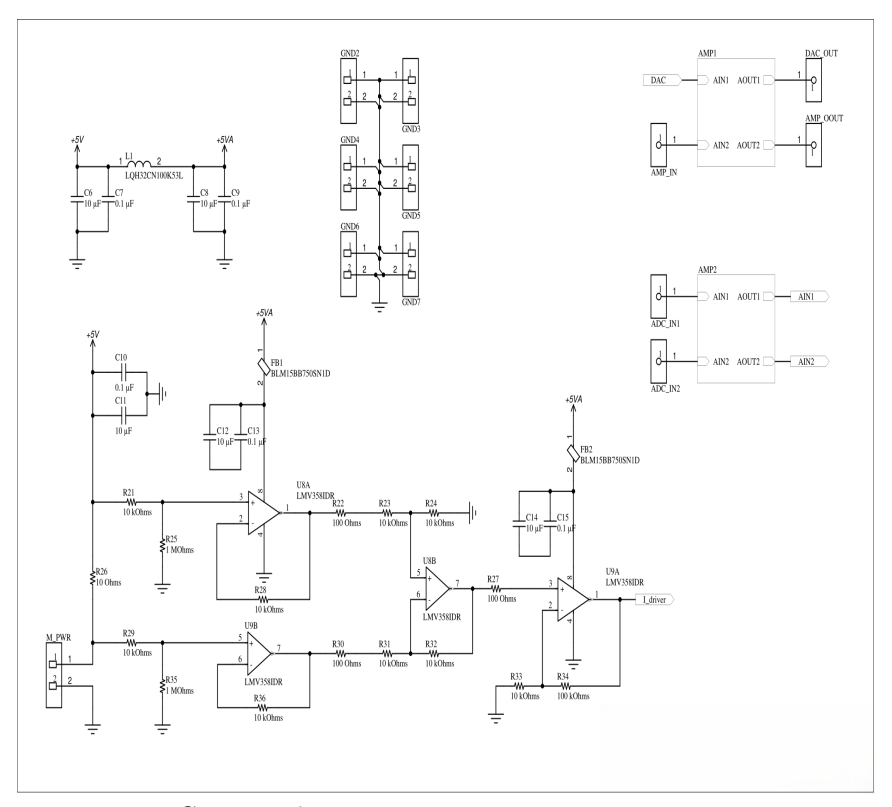

Схема работы с аналоговыми сигналами

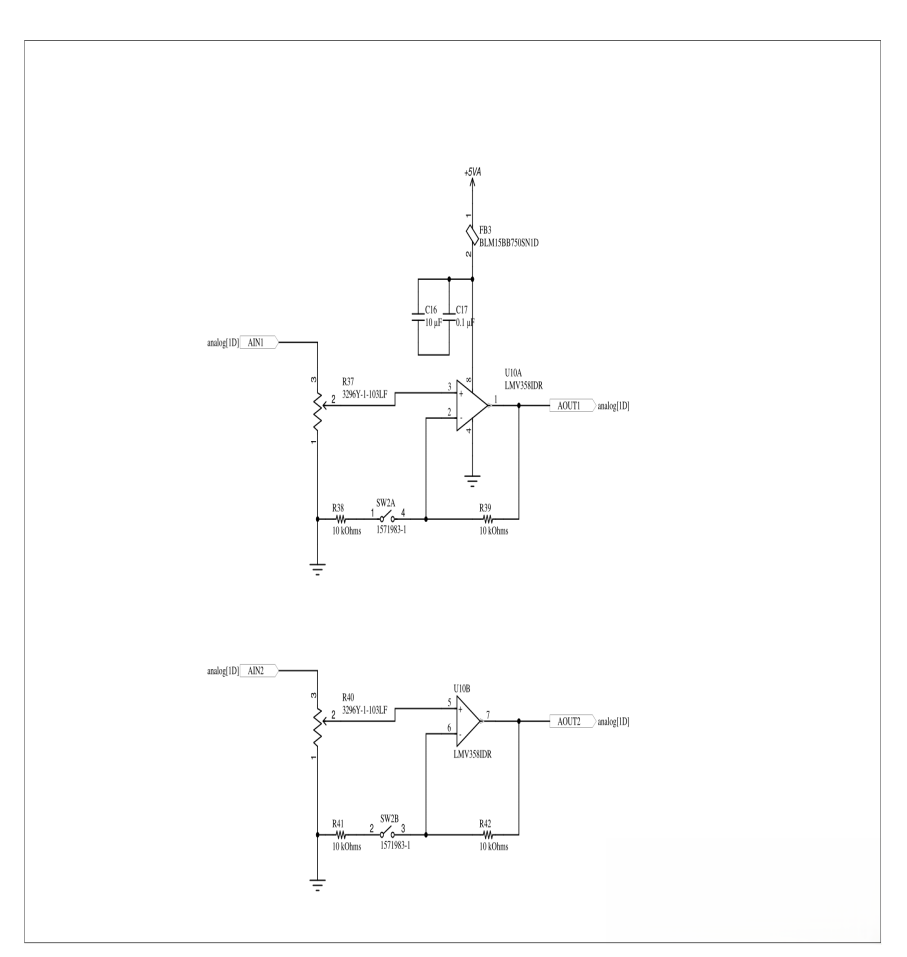

Блок ОУ

Власов Сергей Михайлович Жданов Виктор Андреевич Маргун Алексей Анатольевич Зименко Константин Александрович Сулейман Лейла Галкина Дарья Алексеевна

#### Программирование STM32 на HAL. Часть 1

#### Лабораторный практикум

В авторской редакции Редакционно-издательский отдел Университета ИТМО Зав. РИО Н.Ф. Гусарова Подписано к печати Заказ № Тираж Отпечатано на ризографе

Редакционно-издательский отдел Университета ИТМО 197101, Санкт-Петербург, Кронверкский пр., 49, литер А